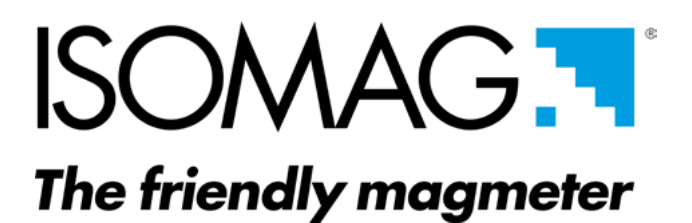

# OPERATING AND MAINTENANCE MANUAL

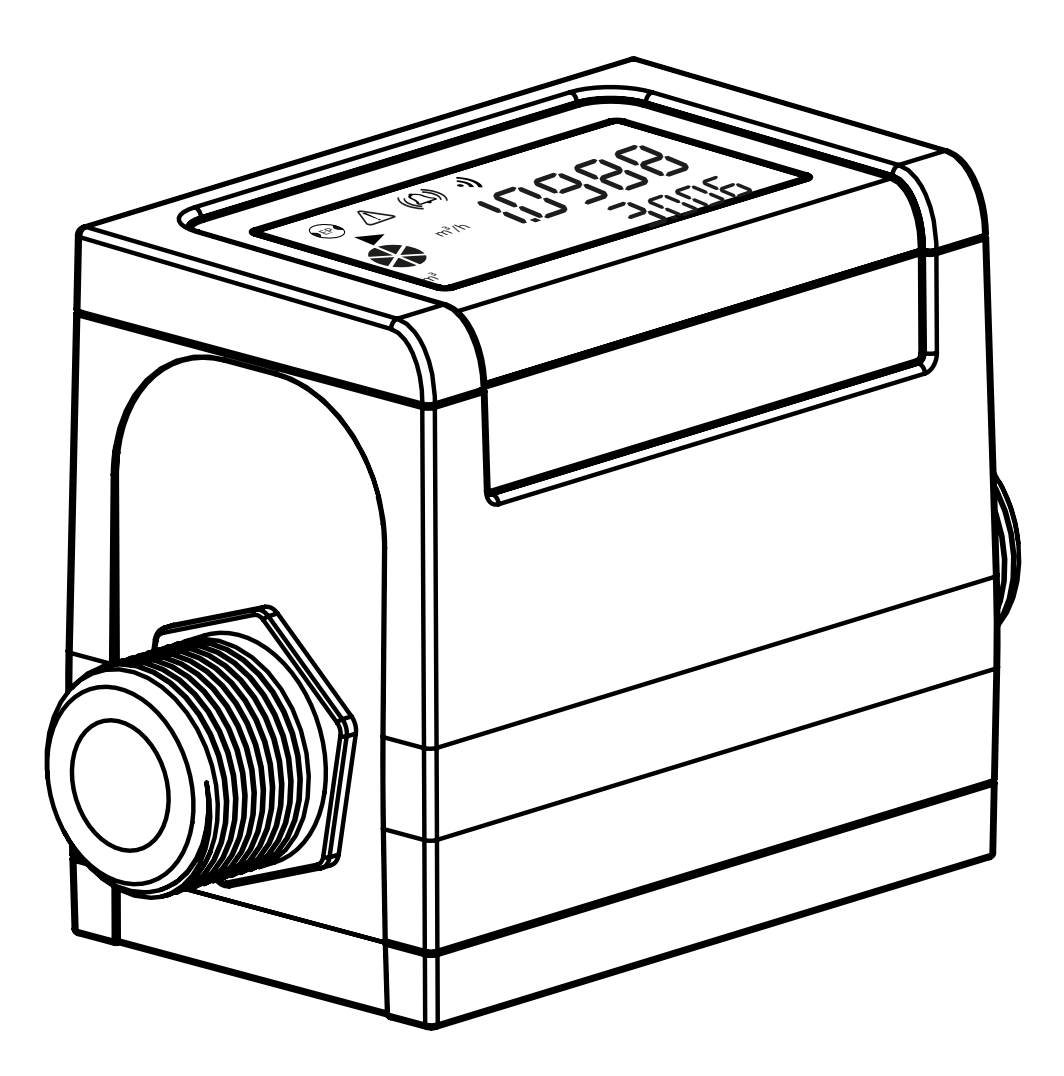

**CS8100** 

CE

8100\_EN\_IT\_IS\_R0\_1.0X

#### Release number: 8100\_EN\_IT\_IS\_R0\_1.0X -

The characters of file name in bolt type indicate the software version which the manual refers to; it is visualized at the instrument start up, or by specific function on DIAGNOSTIC menu.

| INDEX                                           |    |
|-------------------------------------------------|----|
| SAFETY INFORMATION                              | 1  |
| SAFETY CONVENTION                               | 2  |
| ENVIRONMENTAL USE CONDITIONS                    | 3  |
| ELECTRIC CHARACTERISTICS                        | 3  |
| DATA PLATE                                      | 3  |
| OVERALL DIMENSIONS                              | 4  |
| SHREWDNESS AND PRECAUTIONS                      | 5  |
| TIGHTENING TORQUE                               | 6  |
| OUTPUT WITH CONNETCTOR                          | 7  |
| ELECTRICAL CONNECTIONS                          | 7  |
| OUTPUT WITH CABLE                               | 7  |
| OUTPUTS WIRING                                  | 8  |
| DIGITAL OUTPUTS                                 | 8  |
| USER INTERFACE                                  | 10 |
| MEANING OF FLAGS ON MCP INTERFACE               | 12 |
| FLOW RATE AND TOTALIZER VISUALIZATION           | 13 |
| QUICK START MENU                                | 13 |
| ACCESS CODE SET : MENU 13 SYSTEM                | 14 |
| RESTRICTED ACCESS SET : MENU 13 SYSTEM          | 14 |
| CONVERTER ACCESS CODE                           | 14 |
| FUNCTIONS MENU                                  | 17 |
| FUNCTIONS DESCRIPTION                           | 20 |
| MENU 1 - SENSOR                                 | 21 |
| MENU 2 - UNITS                                  | 23 |
| MENU 3 - SCALE                                  | 25 |
| MENU 4 - MEASURE                                | 26 |
| MENU 5 - ALARMS                                 | 28 |
| MENU 7 - OUTPUTS                                | 30 |
| MENU 9 - DISPLAY                                | 32 |
| MENU 11 - FUNCTION                              | 33 |
| MENU 12 - DIAGNOSTIC                            | 34 |
| MENU 13 - SYSTEM                                | 36 |
| MENU 15 - PROCESS DATA (ONLY MCP)               | 40 |
| ALARM MESSAGES (CAUSES AND ACTIONS TO BE TAKEN) | 42 |
| MANUAL REVIEWS                                  | 43 |

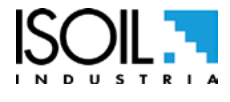

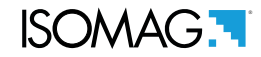

#### SAFETY INFORMATION

Any use other than described in this manual affects the protection provided by the manufacturer and compromises the safety of people and the entire measuring system and is, therefore, not permitted. The manufacturer is not liable for damaged caused by improper or non-designated use.

- □ Transport the measuring device to the measuring point in the original packaging. In case of carton packaging it is possible to place one above the other but no more than three cartons. In case of wooden packaging do not place one above the other.
- Disposal of this product or parts of it must be carried out according to the local public or private waste collection service regulations.
- □ The electromagnetic flow meter must only be installed, connected and maintained by qualified and authorized specialists (e.g. electrical technicians) in full compliance with the instructions in these Operating Instructions, the applicable norms, legal regulations and certificates (depending on the application).
- □ The specialists must have read and understood these Operating Instructions and must follow the instructions it contains. If you are unclear on anything in these Operating Instructions, you must call the ISOIL service. The Operating Instructions provide detailed information about the instrument.
- □ The flow meter should only be installed after having verified technical data provided in this operating instructions and on the data plate.
- □ Specialists must take care during installation and use personal protective equipment as provided by any related security plan about risk assessment.
- □ Never mount or wire CS8100 while it is connected to the power supply and avoid any liquid contact with the instrument's internal components.
- □ Before connecting the power supply check the safety equipment.
- □ Repairs may only be performed if a genuine spare parts kit is available and this repair work is expressly permitted.
- □ For the cleaning of the device use only a damp cloth, and for the maintenance/repairs contact the service center (for details see the last page).
- □ To return the product back for service complete and return the meter with form found on the last pages of this operating instructions.

Before starting up the equipment please verify the following:

- Dever supply voltage must correspond to that specified on the data plate
- □ Electric connections must be completed as described
- Ground (earth) connections must be completed as specified

Verify periodically (every 3-4 months):

- □ The power supply cables integrity, wiring and other connected electrical parts
- □ The housing integrity
- □ The suitable tightness of the sealing elements
- □ The front panel integrity (display and keyboard)
- □ The mechanical fixing of the converter to the pipe or wall stand

ISOMAG.

#### SAFETY CONVENTION

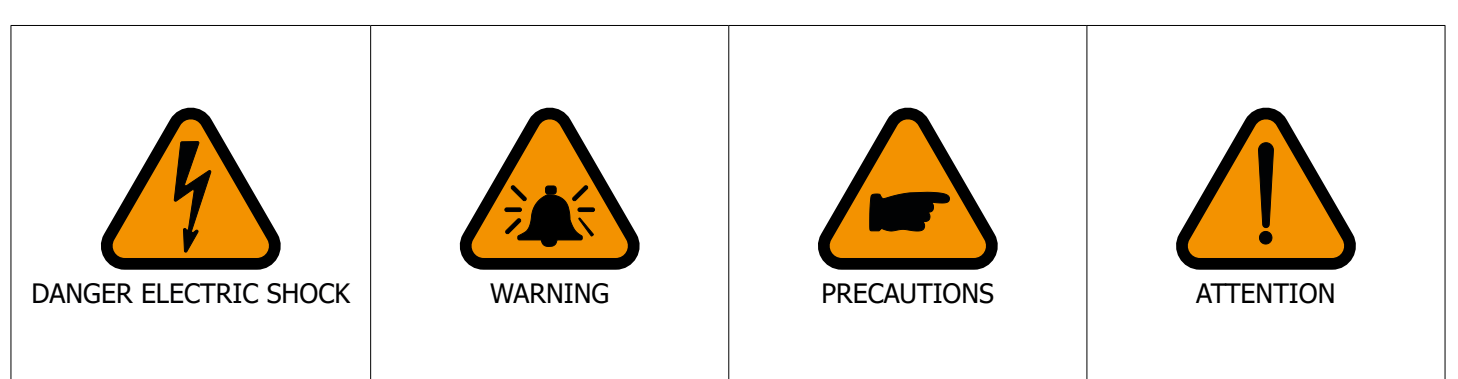

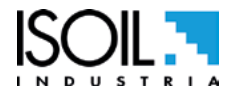

### **ELECTRIC CHARACTERISTICS**

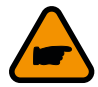

Converter classification: class I, IP67/IP68 for noryl housing, installation category (overvoltage) II, rated pollution degree 2.

| Power supply voltage | Power |
|----------------------|-------|
| min10 / max30V       | 1W    |

- $\Box$  Voltage variations must not exceed ±10% of the nominal one.
- □ Output insulated up to 500V.
- **□** The output 4-20mA max load: 500  $\Omega$  (optional) is electrically connected to the ON/OFF outputs and the output power supply (24V == ).

#### **ENVIRONMENTAL USE CONDITIONS**

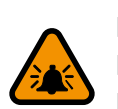

□ The converter can be installed internally or externally

Altitude: from -200m to 2000m (from -656 to 6560 feet)
Humidity range: 100%

| AMBIENT TEMPERATURE |     |     |
|---------------------|-----|-----|
| Min*                |     | Max |
| °C                  | -10 | 50  |
| °F                  | 14  | 122 |

| Ľ  | IQUID TEM | PERATURE |
|----|-----------|----------|
|    | Min*      | Max      |
| °C | -20       | 85       |
| °F | -4        | 185      |

### DATA PLATE

MODEL: Flowmeter model S/N: Serial number PW SUPP: Main power supply MAXPow: Maximun power consumption Max Flow: I/h IP: Protection rate Fittings: Fittings Press: Pressure (psi) T AMB: Max Ambient temperature T LIQ: Liquid temperature Mat: Lining material

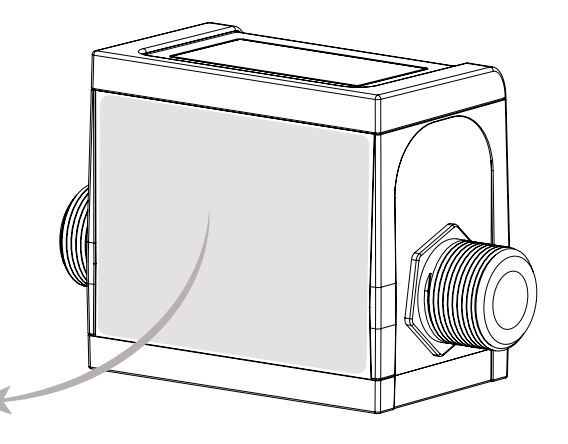

# ISOMAG.

#### **OVERALL DIMENSIONS**

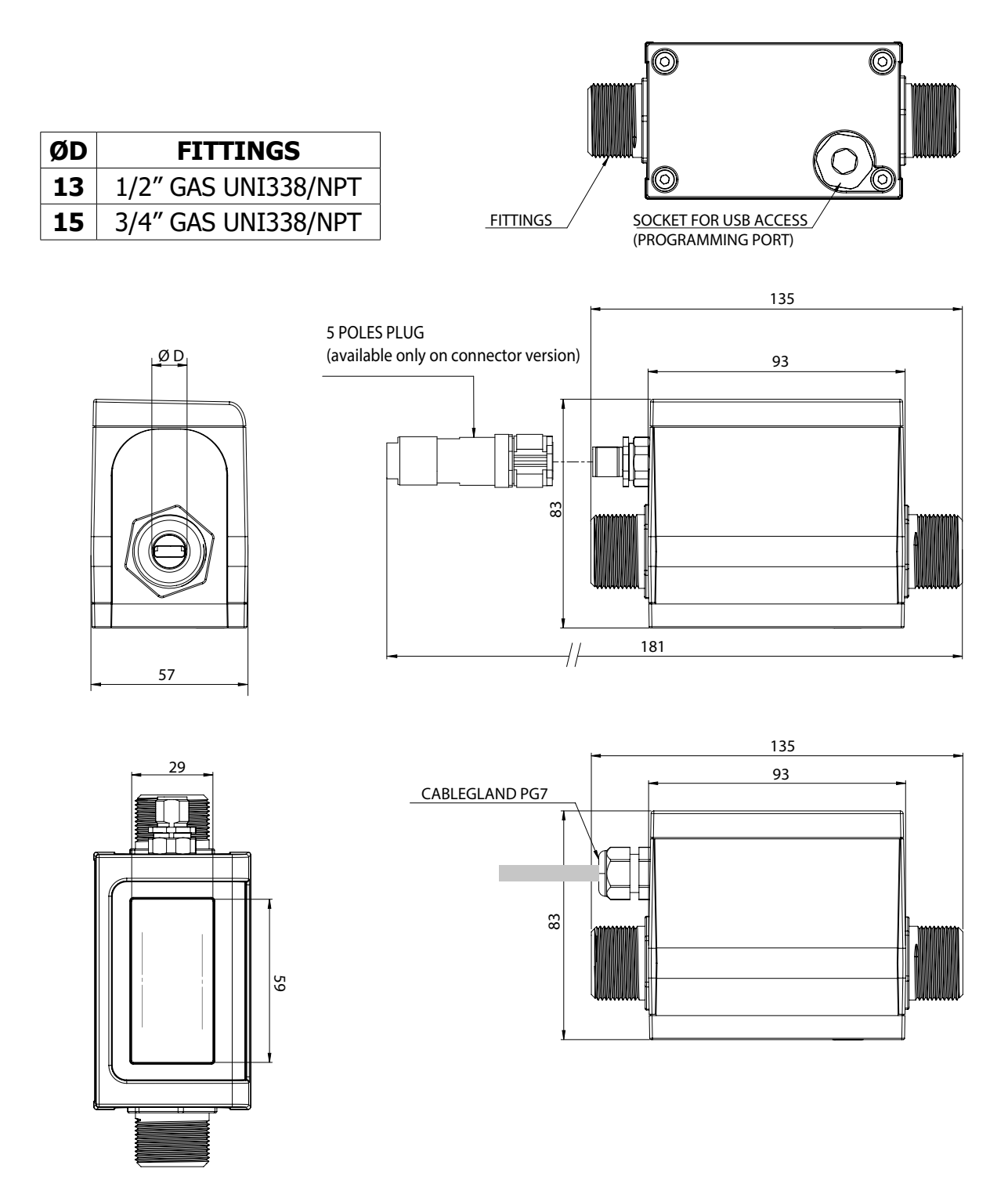

#### **5 POLES CABLE VERSION**

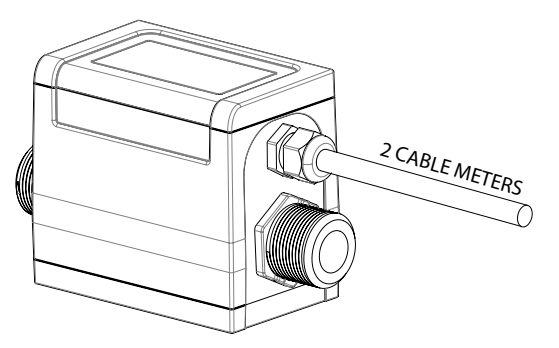

#### **5 POLES CONNECTOR VERSION**

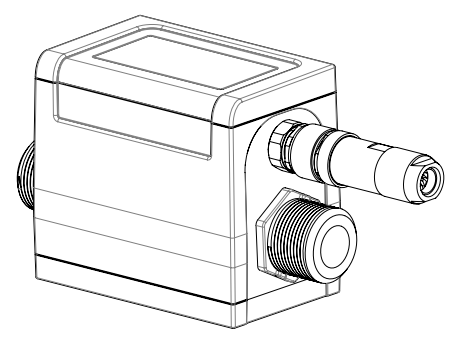

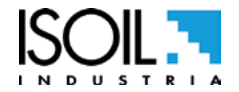

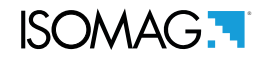

#### SHREWDNESS AND PRECAUTIONS

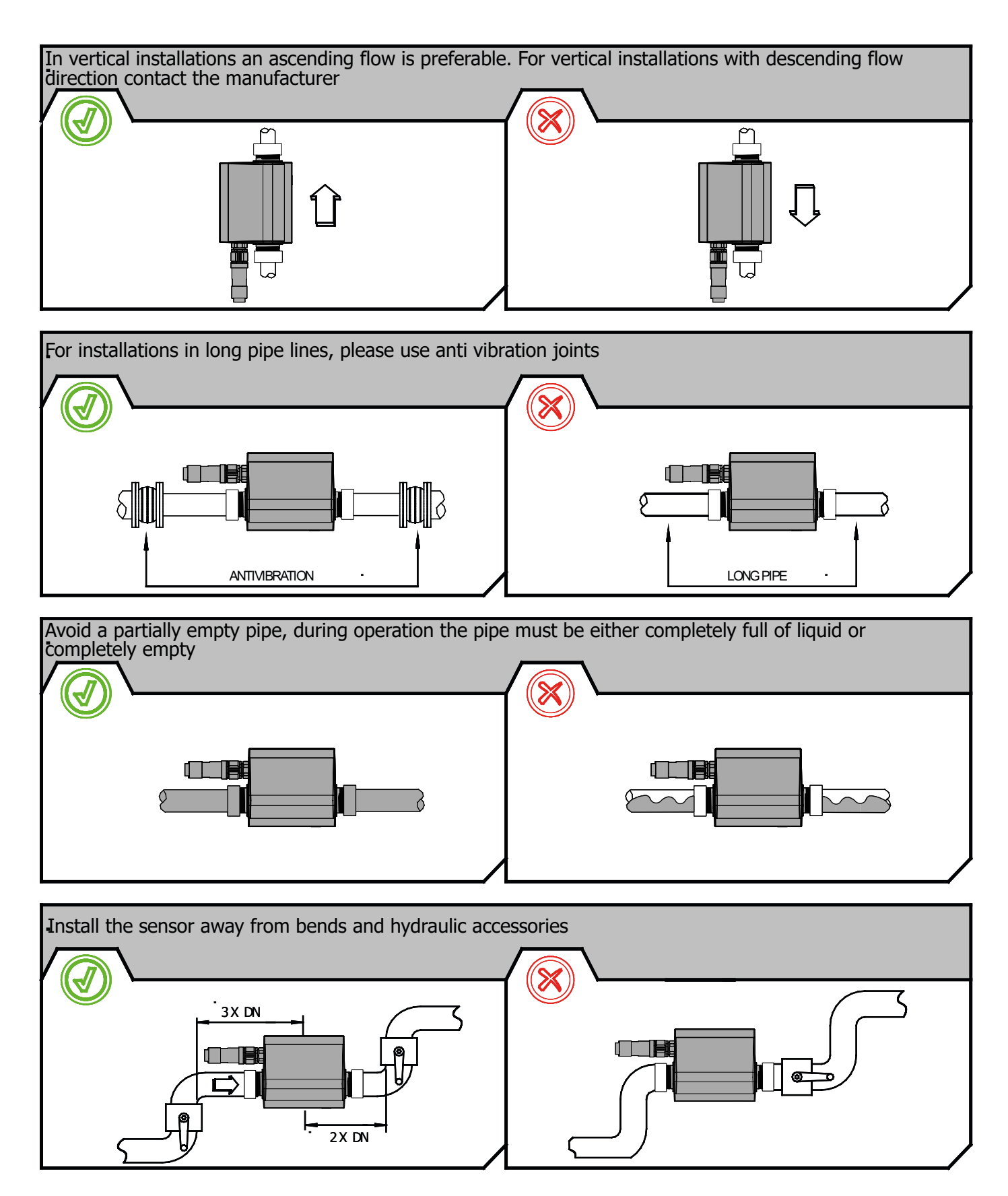

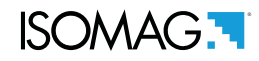

### **TIGHTENING TORQUE**

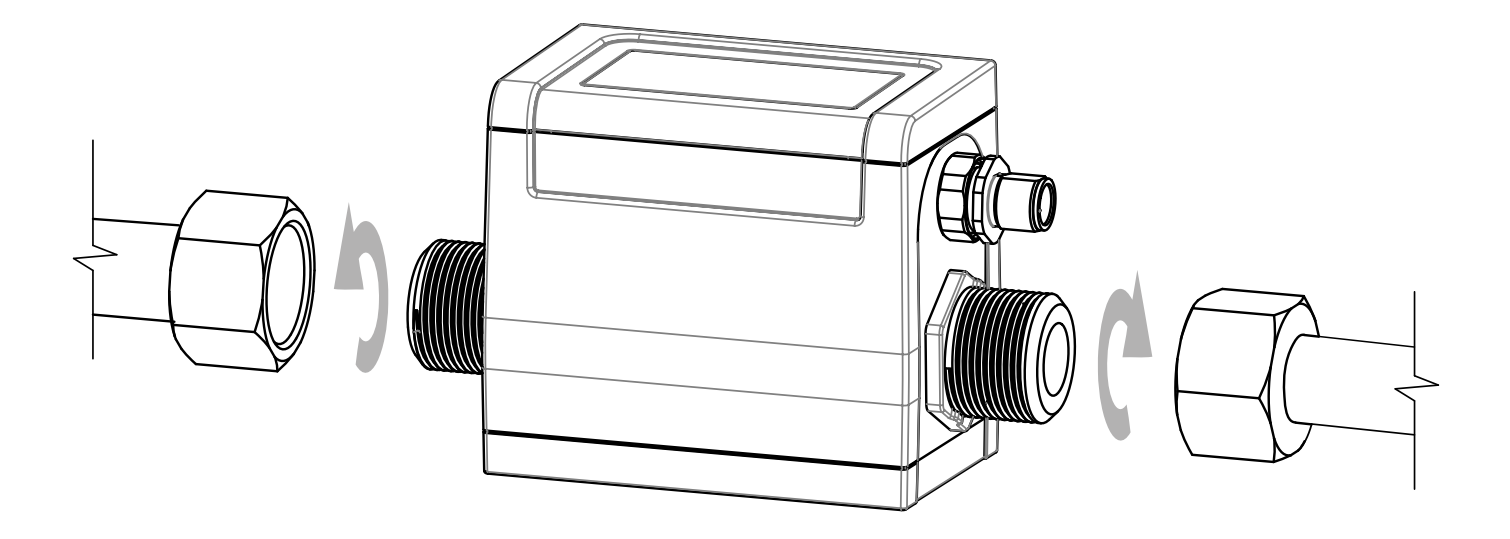

## □ Tightening torque: 20Nm

□ Do not apply tension on the threaded connections when installing the flowmeter in the pipe line

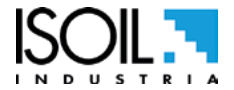

# **PIN 5-6 TO BE CONNECT TO THE GROUND**

3 (+) OUTPUT 2 (OPTIONAL)

- 5 (-) POWER SUPPLY / OUTPUTS

1 (+) POWER SUPPLY

- 6 (SH) SHIELD

2 (+) OUTPUT 1

- 4 (+) 4-20mA max load: 500  $\Omega$  OUTPUT

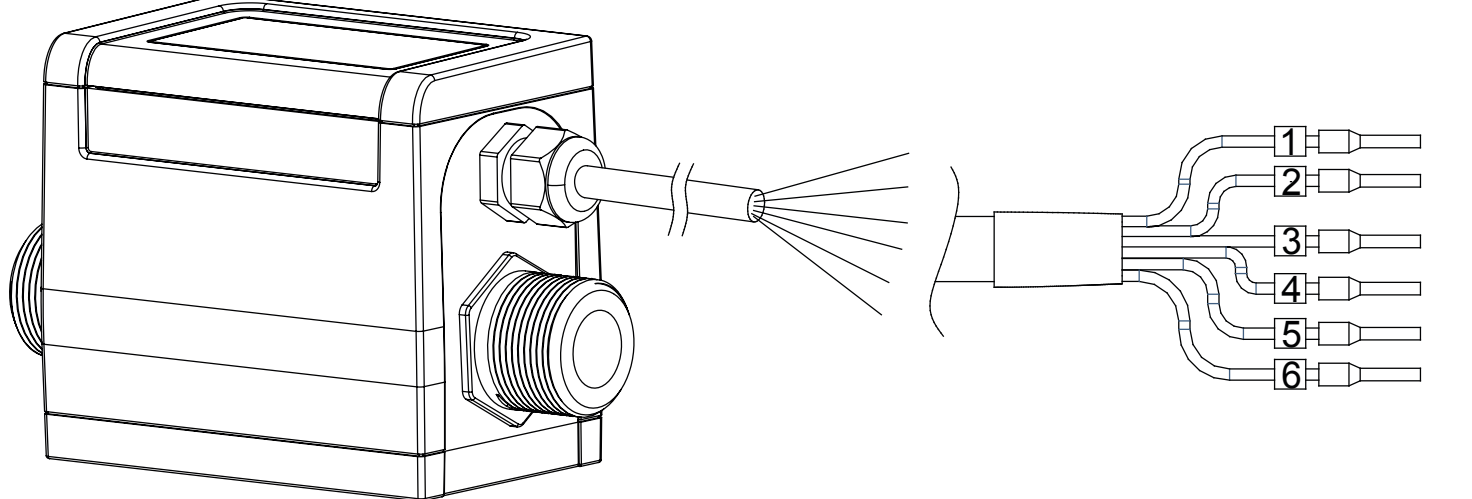

**OUTPUT WITH CABLE** 

# **PIN 5 TO BE CONNECT TO THE GROUND**

## 1 (+) POWER SUPPLY 2 (+) OUTPUT 1

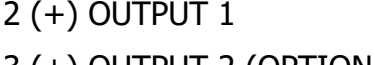

- 3 (+) OUTPUT 2 (OPTIONAL)
- 4 (+) 4-20mA max load: 500 Ω OUTPUT (OPTIONAL)
- 5 (-) POWER SUPPLY / OUTPUTS

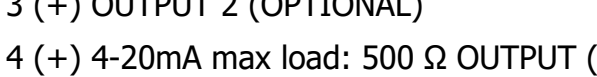

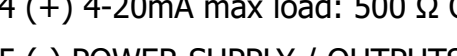

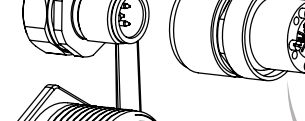

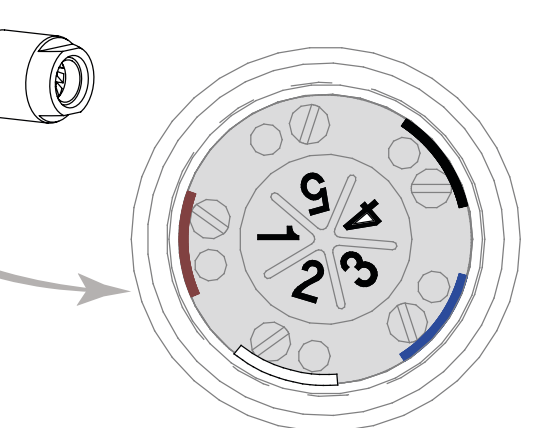

## **OUTPUT WITH CONNETCTOR**

**ELECTRICAL CONNECTIONS** 

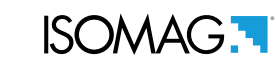

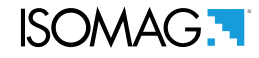

#### **OUTPUTS WIRING**

#### **DIGITAL OUTPUTS**

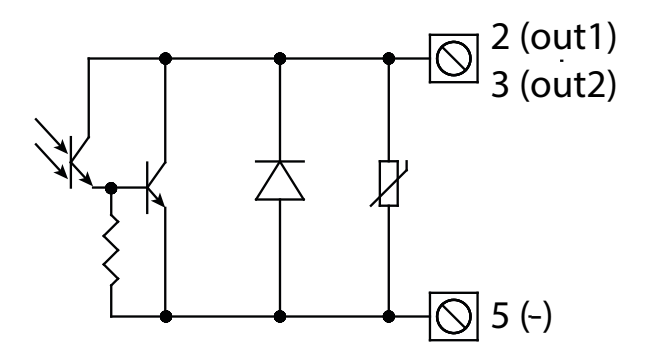

- Maximum switching voltage:: 30VDC ----
- □ Maximum switching current:: 50mA

**ANALOG OUTPUT** 

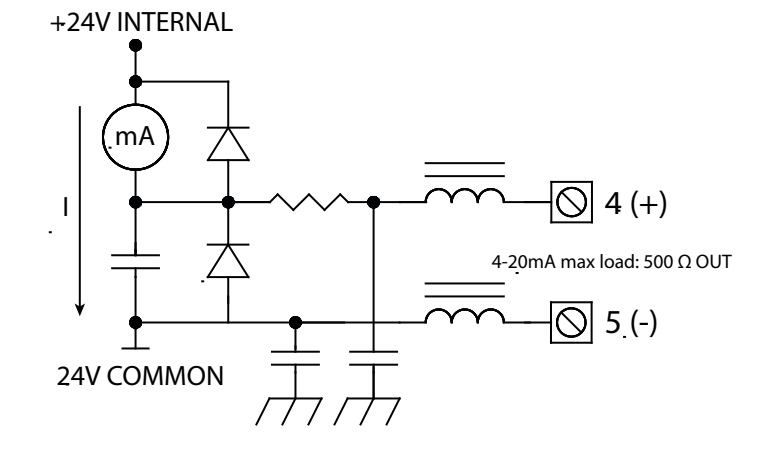

- Opto-insulated output
- The maximum load depends on the supply voltage and the values are as follows: 1000 ohm @30Vdc 800 ohm @24Vdc 500 ohm @18Vdc 300 ohm @12Vdc
- □ The maximum load depends on the supply voltage and the values are as follows.

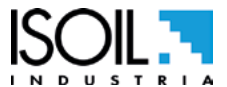

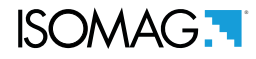

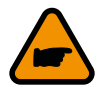

The direct exposure of the converter to the solar rays, could damage the liquid crystal display. The visualization pages can be change according to instrument's setup.

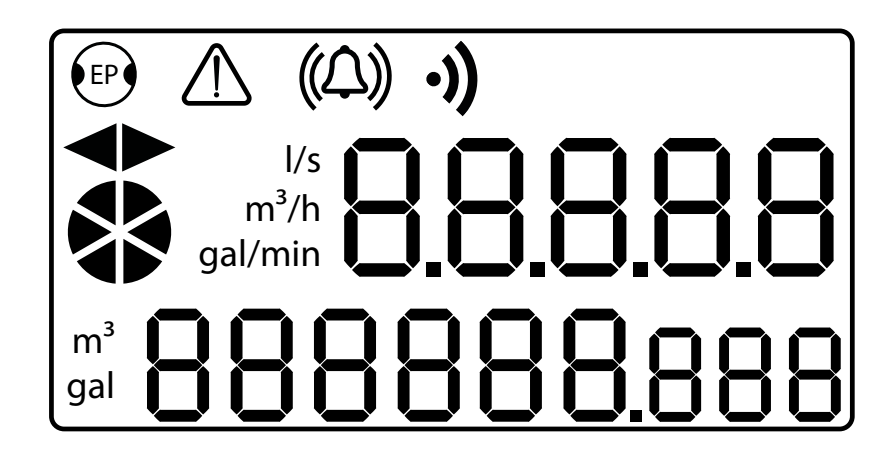

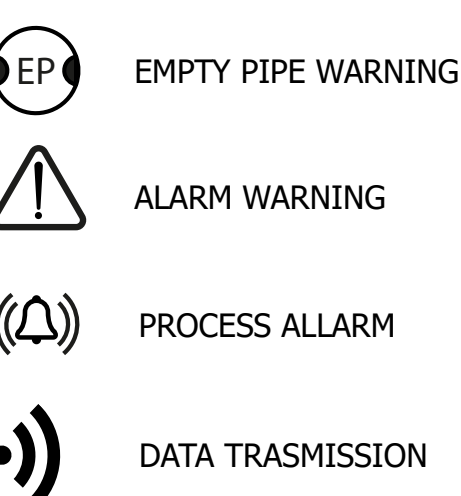

ALARM WARNING

PROCESS ALLARM

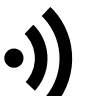

DATA TRASMISSION

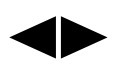

FLOW DIRECTION

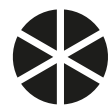

ACTIVE FLOW RATE

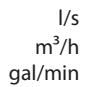

FLOW RATE MEASURE UNIT

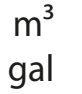

TOTALIZER MEASURE UNIT

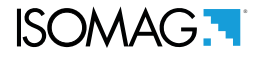

### **USER INTERFACE**

You can access the drive configuration menu only by MCP interface for CS8100. It is a software that can be installed on Microsoft Windows® and allows you to set all the functions of the converter and customize the menu. To use the MCP interface, see the user manual .

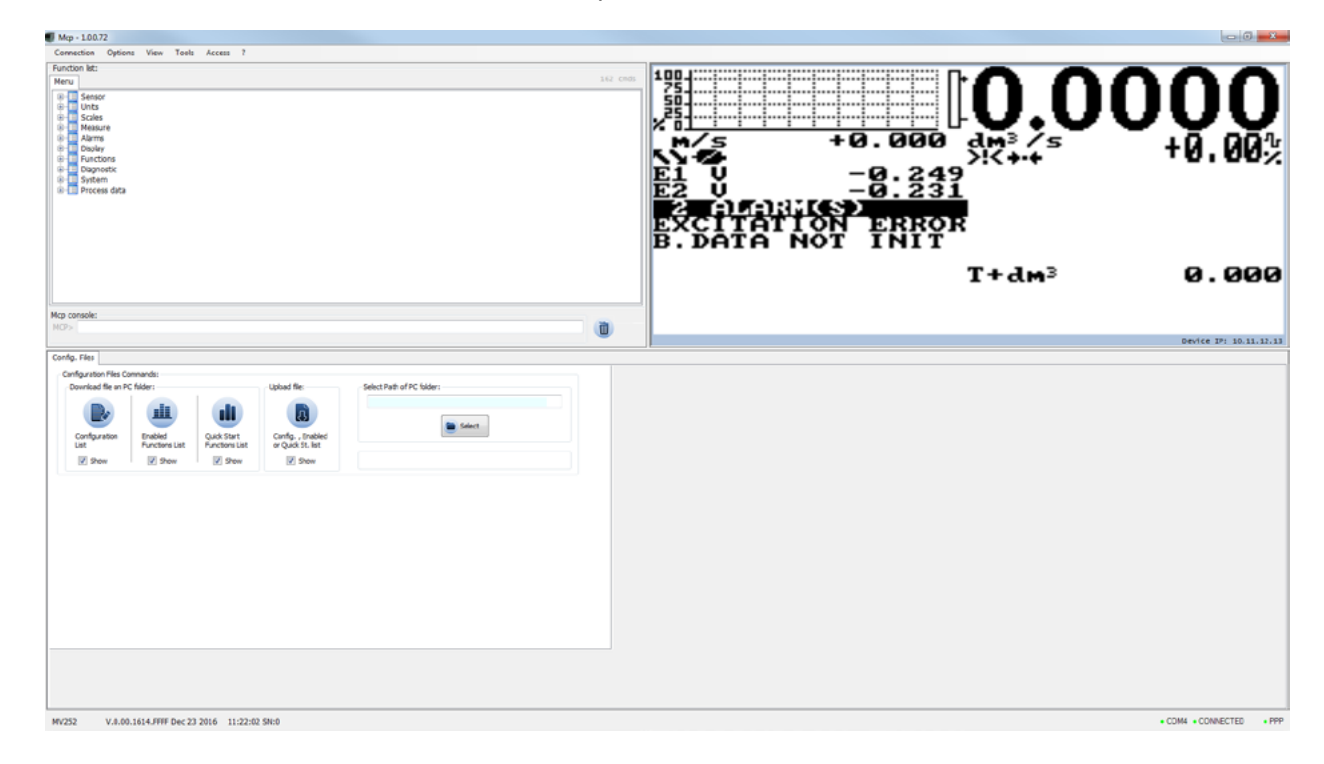

Make the USB connection as shown in the following figure.

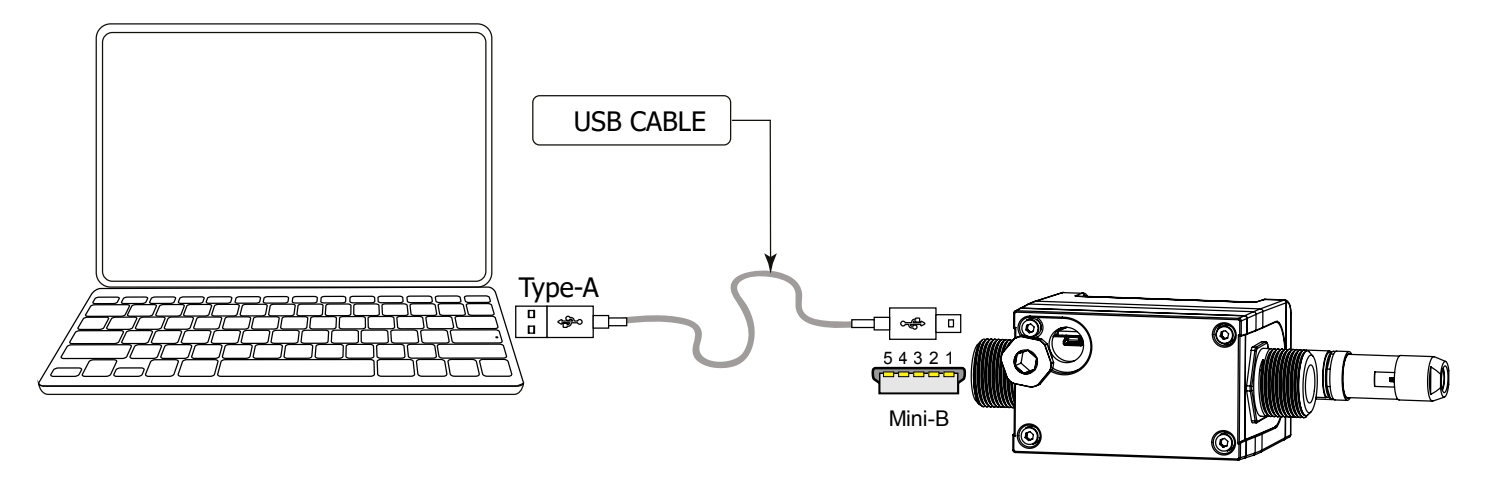

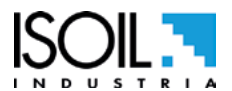

### START VISUALIZATION PAGES ON MCP INTERFACE

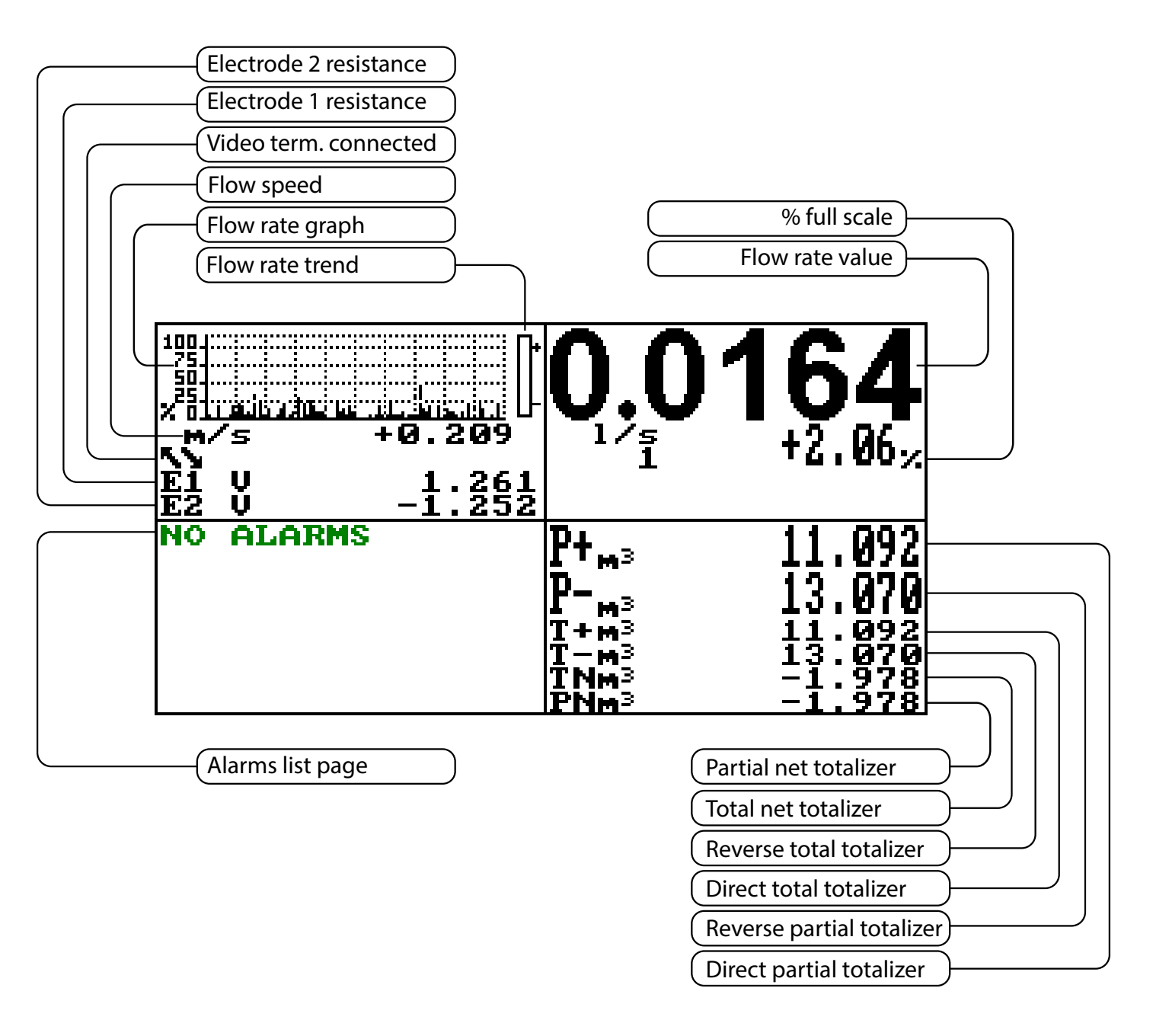

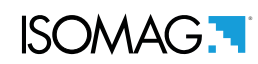

### **MEANING OF FLAGS ON MCP INTERFACE**

| FLAG        | DESCRIPTION                                          |  |
|-------------|------------------------------------------------------|--|
| Ø           | EMPTY PIPE                                           |  |
|             | FILE UPLOAD                                          |  |
|             | FILE DOWNLOAD                                        |  |
|             | FLOW RATE SIMULATION (FLASHING)                      |  |
| <b>→·</b> ← | CALIBRATION (FLASHING)                               |  |
| >!<         | GENERIC ALARM (FLASHING)                             |  |
|             | GENERAL ALARM ONLY ON PHYSICAL<br>DISPLAY (FLASHING) |  |
| <b>-%</b> - | SIGNAL ERROR                                         |  |
|             | EXCITATION ERROR                                     |  |
| <u>I</u> /  | MIN FLOW ALARM                                       |  |
| ! <b>/</b>  | MAX FLOW ALARM                                       |  |
|             | VIDEO TERMINAL CONNECTED                             |  |
| <u>_!</u>   | FLOW RATE OVERFLOW                                   |  |
| П1          | PULSE 1 OVERFLOW                                     |  |
| <u>∏2</u>   | PULSE 2 OVERFLOW                                     |  |

8100\_EN\_IT\_IS\_R0\_1.0X

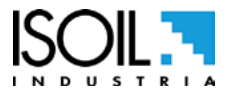

### FLOW RATE AND TOTALIZER VISUALIZATION

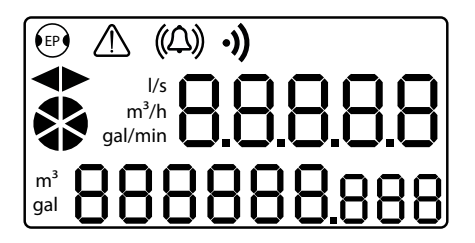

The CS8100 can show a 5 digits display on flow rate field value; this mean the maximum and minimum flow rate values that can be shown on display are:

|                       | METRIC  |         |
|-----------------------|---------|---------|
| Measure Units         | Minimum | Maximum |
| l/s                   | 0.0267  | 0.6667  |
| <b>m</b> <sup>3</sup> | 2.4000  | 0.0960  |

|               | NON METRIC |         |
|---------------|------------|---------|
| Measure Units | Minimum    | Maximum |
| Gal/m         | 10.567     | 00.423  |

### QUICK START MENU

The QUICK START MENU allows to user immediate access to some of the most commonly used functions; through MCP software it possible customize this menu to make it suitable for the specific application.

| QUICK START<br>Menu | Access to all functions              |
|---------------------|--------------------------------------|
|                     | See programming<br>functions section |

The user has immediate access to the Quick Start menu when the converter is powered up by pressing the Enter key. If access to the quick start menu does not occur, then it could be disabled using the function POS. 9.8 see page 18.

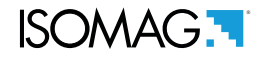

#### **CONVERTER ACCESS CODE**

The access for programming the instrument is regulated by six access levels logically grouped. Every level is protected by a different code.

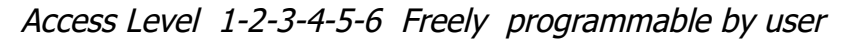

#### ACCESS CODE SET : MENU 13 SYSTEM

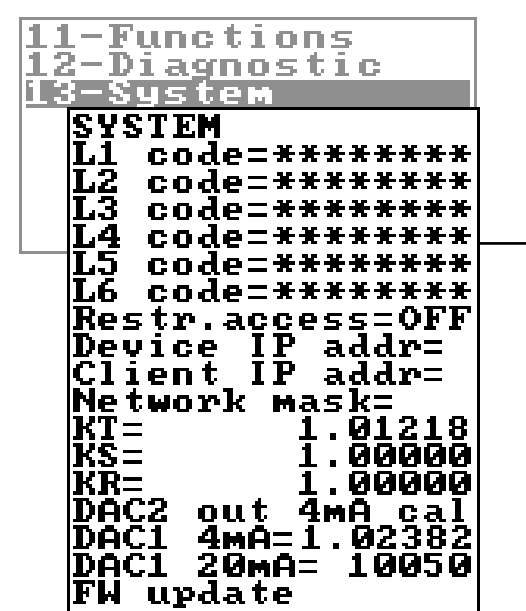

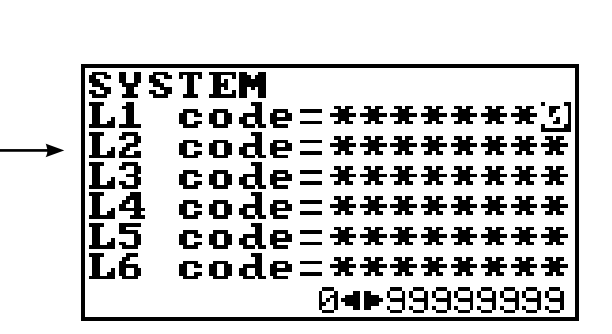

The CODE is Settable by MCP interface. Depending on the level of access different display functions will be visible. (See section "FUNCTIONS DESCRIPTION" page 20) These access levels interact with the "Restricted access"

#### RESTRICTED ACCESS SET : MENU 13 SYSTEM

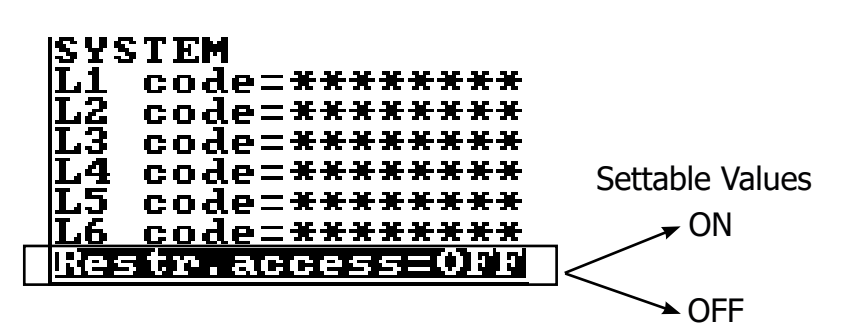

**Restrict = ON:** Access permitted only to functions provided for a specific level; Example: If the operator has a code of access level 3, after having set it, he can change only the functions with level 3 access.

**Restict = OFF:** It enables to change functions for the selected level and ALL the functions with lower access level.

Example: If the operator has the code of level 3, after having set it, he can change all the functions at level 3 and those at lower levels.

\* WARNING: take careful note of the customized code, since there is no way for the user to retrieve or reset it if lost.

Factory preset access codes:

| L1: 1000000 | L4: 40000000 |
|-------------|--------------|
| L2: 2000000 | L5: 57291624 |
| L3: 3000000 | L6: 65940123 |

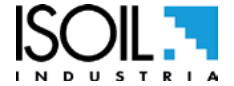

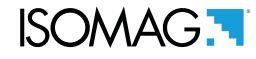

The following example shows how to change the Full scale by Quick Start menu; the second illustrates how to change the function by the Main menu.

### EXAMPLE: modifying the full scale value from 4L/s to 5L/s, from the "Quick start menu"

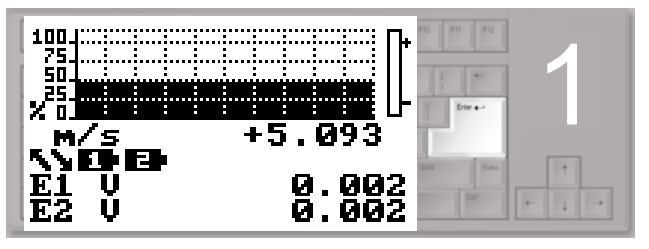

Press enter key to access in the "Quick Start menu"

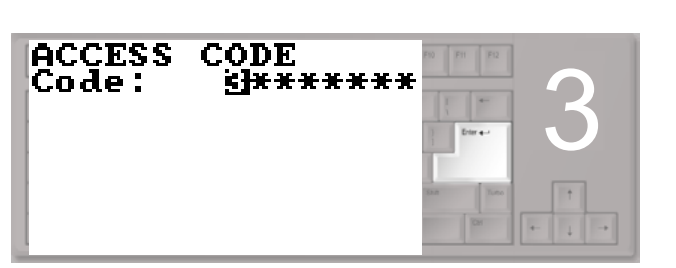

Press the enter key to confirm the access code

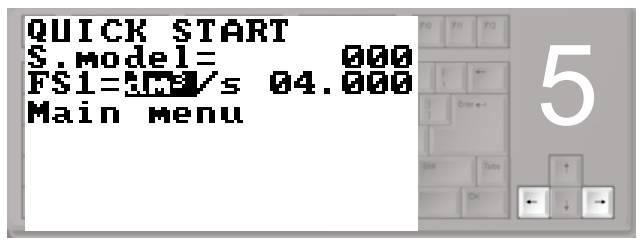

Press the indicated arrow keys to select the character

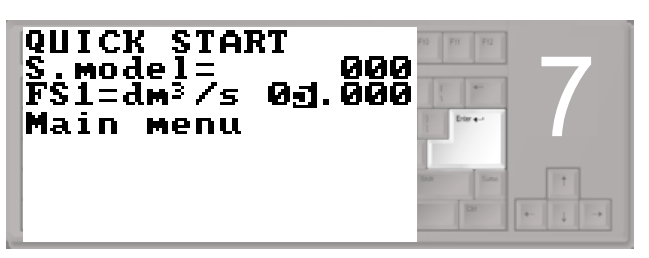

Press the enter button to confirm the changed value

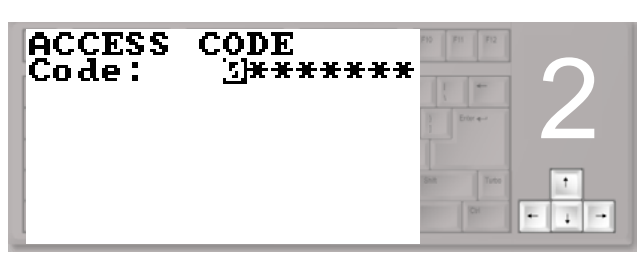

Use the right-left arrow keys to select the character and the up-down arrow key to assign the numeric value of the access code

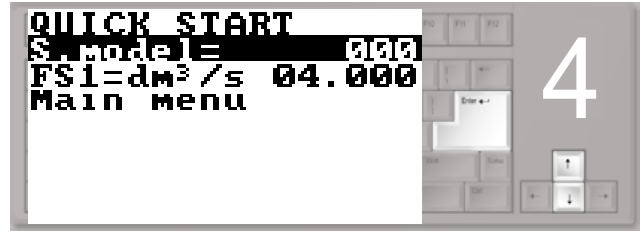

Select the FS1 function with the arrow keys Press the enter key modify the function

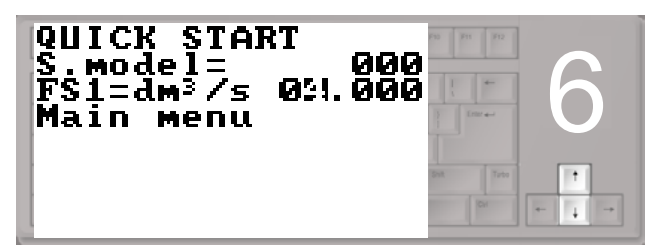

Press the arrow keys indicated to change the value

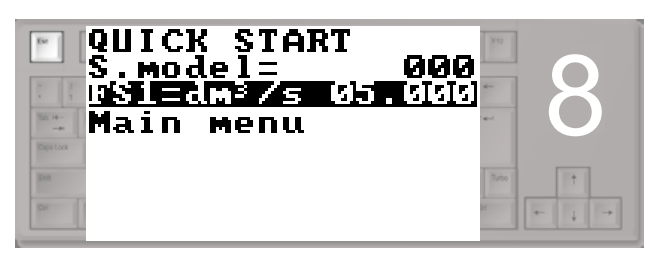

Press the esc key to exit from to the "quick start menu" and return to the main page

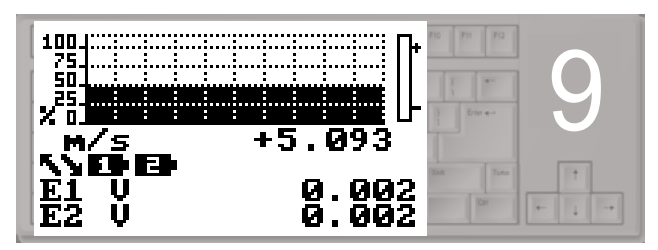

Main Page

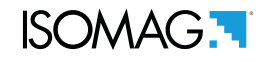

EXAMPLE: modifying the full scale value from 4I/s to 5I/s, from the "Main Menu" (quick start menu enabled)

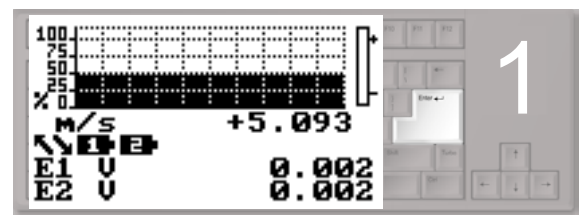

Press enter key to access in the "Quick Start menu"

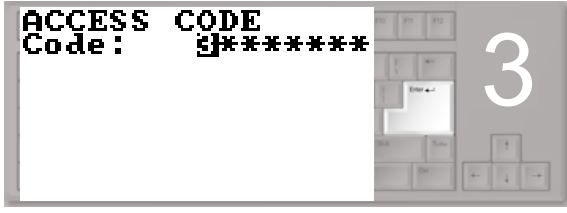

Press the enter key to confirm the access code

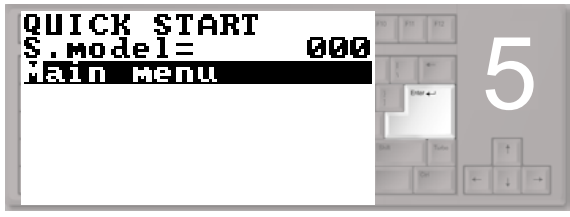

Press the enter key to access the main menu

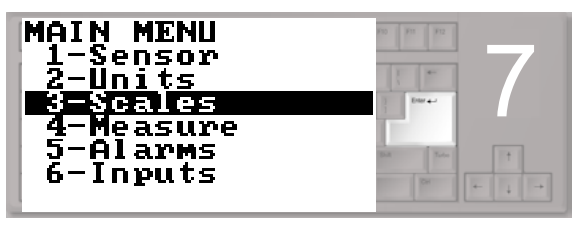

Press the enter key to access menu 3

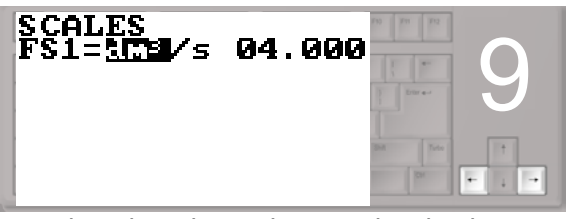

Press the indicated arrow keys to select the character

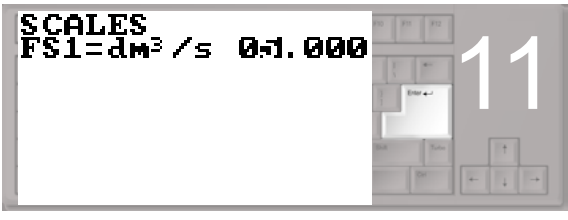

Press the enter key to confirm the changed value

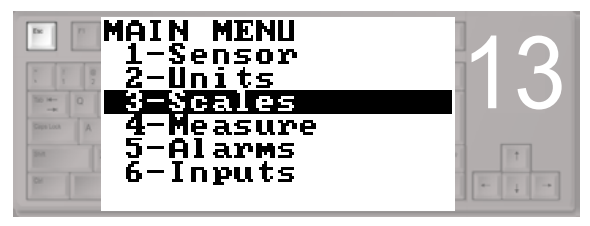

Press the esc key to exit the menu and return to the main page

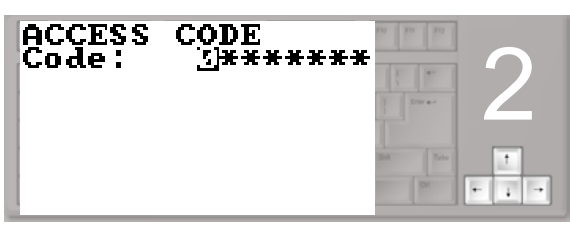

Use the right-left arrow keys to select the character and the up-down arrow key to assign the numeric value of the access code

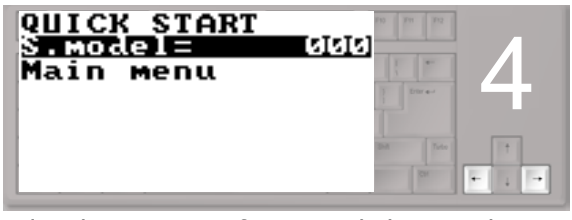

Select the Main Menu function with the arrow keys

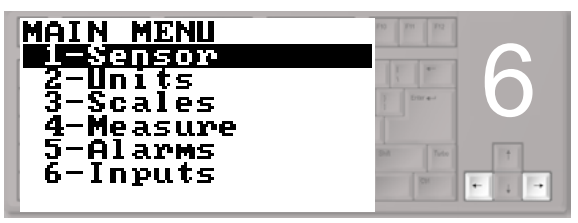

Select menu 3 with the arrow keys

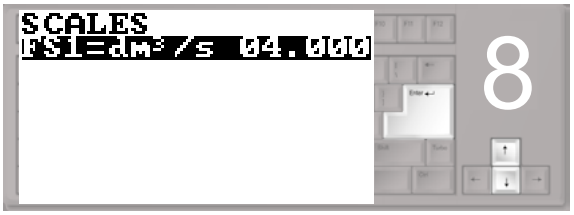

Select the FS1 function with the arrow keys Press the enter key to confirm

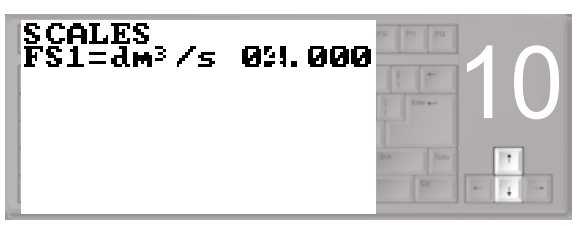

Press the indicated arrow keys to change the value

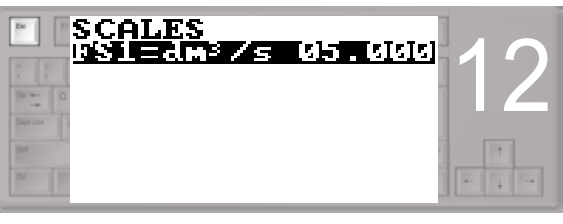

Press the esc key to exit the "quick start menu"

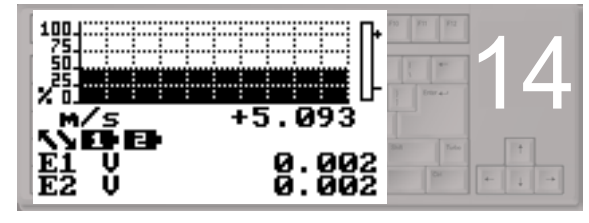

Main Page

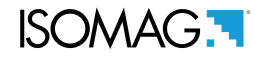

#### **FUNCTIONS MENU**

The main menu is selected from the Quick start menu by pressing enter in your key board and entering the access code. Note: Functions in grey here below are displayed only with other functions active, or with optional modules.

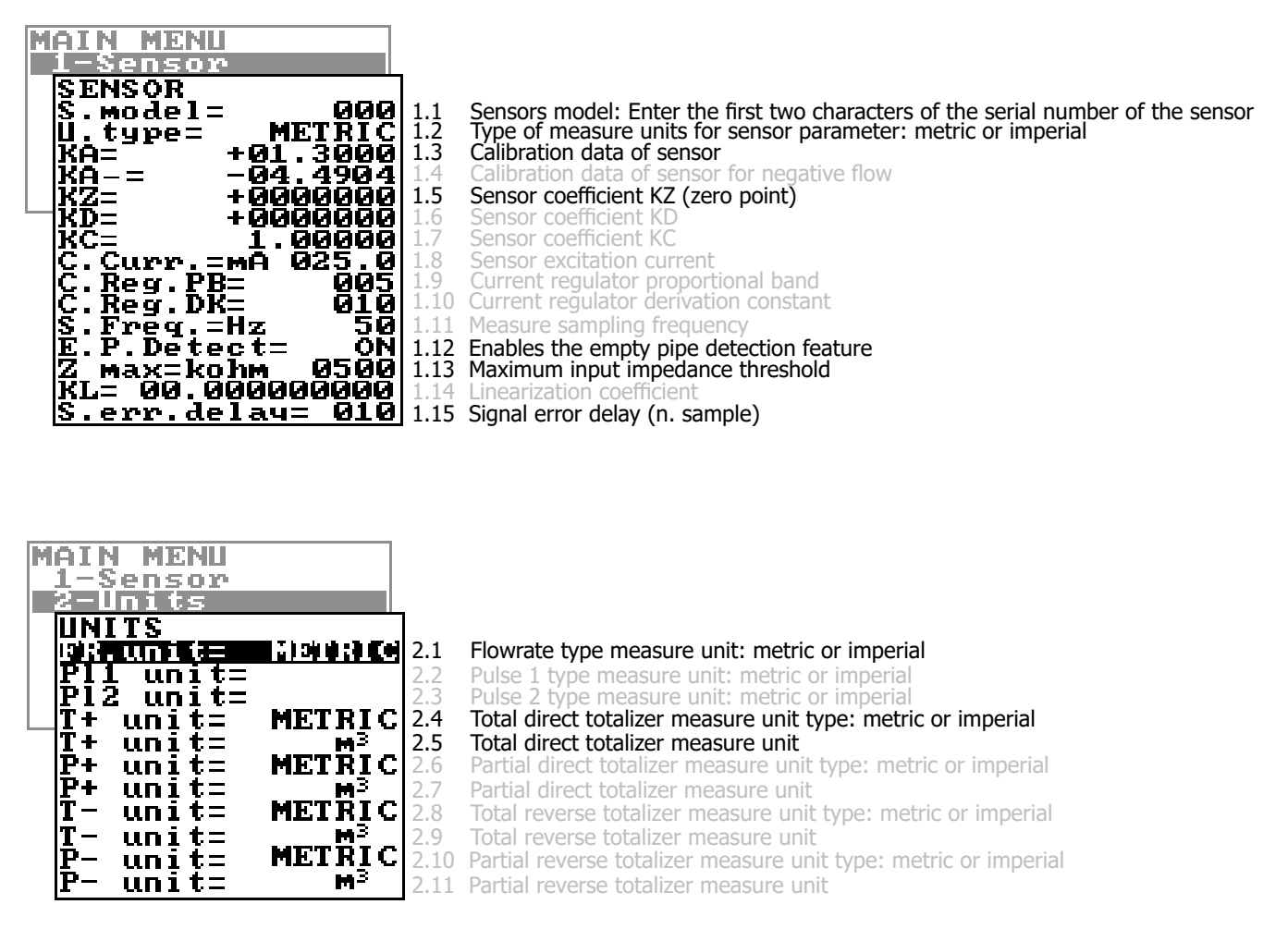

The physical display provides the following units of measurement: l/s, m^3/h, gal/mln, m^3, gal. Other units available at menus, selectable by MCP interface, they will not be displayed on the physical display, but will only display their numeric values.

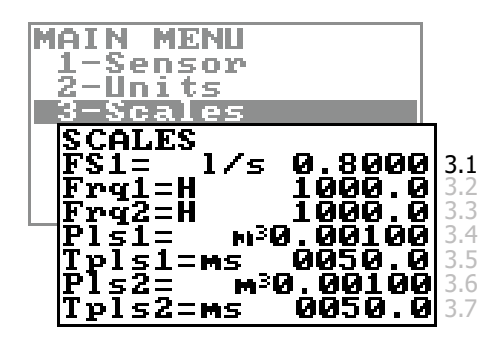

Full scale flow rate 1

Full scale frequency for channel 1 (0.1Hz-1000.0Hz) Full scale frequency for channel 2 (0.1Hz-1000.0Hz) Pulse value on channel 1 Duration of the pulse generated on channel 1 Pulse value on channel 2 Duration of the pulse generated on channel 2

The

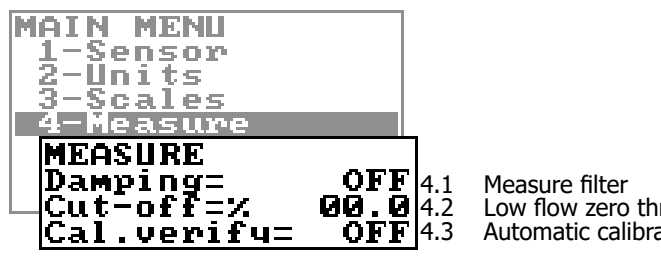

Low flow zero threshold: 0-25% of full scale value Automatic calibration verify

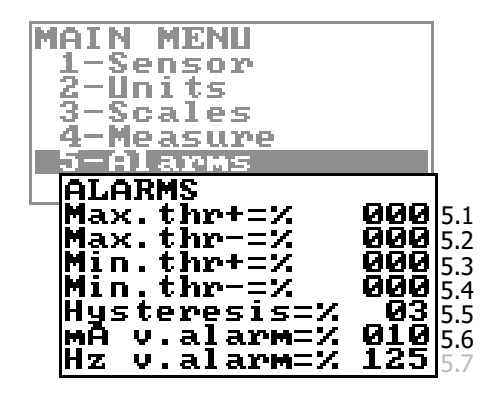

Maximum value alarm set for direct flow rate Maximum value alarm set for reverse flow rate Minimum value alarm set for direct flow rate Minimum value alarm set for reverse flow rate Hysteresis threshold set for the minimum and maximum flow rate alarms Current output value in case of failure Frequency output value in case of alarms

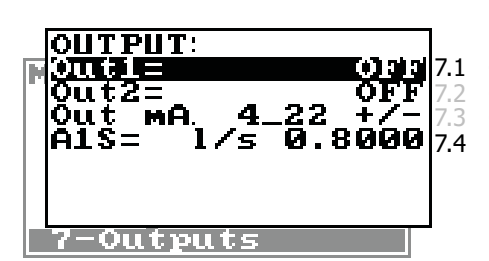

OFF 7.1 Output 1 functions
OFF 7.2 Output 2 functions
22 +/- 7.3 Choice of the function and the range of current on output
0.8000 7.4 Full Scale value for analog out

| _9-Display                |            | _   |
|---------------------------|------------|-----|
| 1 DISPLAY                 |            |     |
| <u> - Language=</u>       | 15 1       | 9.1 |
| <b>_ Contras<u>t</u>=</b> | _ 5        | 9.2 |
| D.rate=Hz                 | 10         | 9.3 |
| D.item=                   | <u>P+</u>  | 9.4 |
| Part,tot.=                | ÖFF        | 9.5 |
| DNeg.tot.=                | OFF        | 9.6 |
| Net.tot.=                 | <u>off</u> | 9.7 |
| Quick start=              | OFF        | 9.8 |
|                           |            | -   |

Choice of the language Display contrast Display updating frequency: 1-2-5-10 Hz Display item choice Partial totalizer enable Negative totalizer enable Net totalizer enable Quick start menu visualization

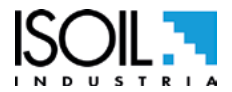

| l1-Functions                                                                                                    |                                                              |
|----------------------------------------------------------------------------------------------------|--------------------------------------------------------------|
| FUNCTIONS<br>T+ reset<br>P+ reset<br>T- reset<br>Load Sens.f.def<br>Load Conv.f.def<br>Save Sens.f.def<br>Save Conv.f.def<br>Calibration | 11.1<br>11.2<br>11.3<br>11.4<br>11.5<br>11.6<br>11.7<br>11.8 |
|                                                                                                    | 11.9                                                         |

| Execute immediate reset of total direct totalizer    |
|------------------------------------------------------|
| Execute immediate reset of partial direct totalizer  |
| Execute immediate reset of total reverse totalizer   |
| Execute immediate reset of partial reverse totalizer |
| Load sensor factory default                          |
| Load converter factory default                       |
| Save sensor factory default values                   |
| Save converter factory default values                |
| Execute immediate internal circuit calibration       |
|                                                      |

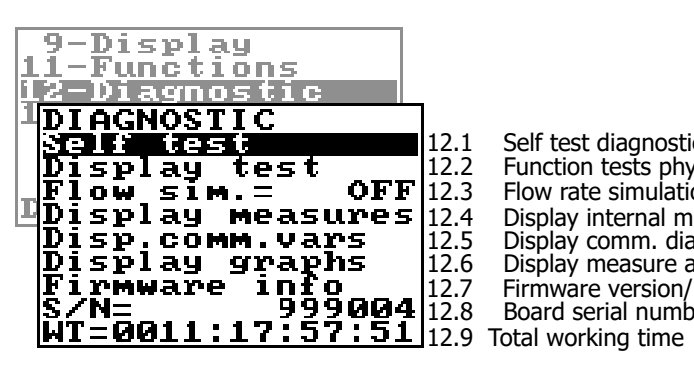

Self test diagnostic function Function tests physical display Flow rate simulation enabling Display internal measured value Display comm. diagnostic values Display measure as graphs Firmware version/revision Board serial number

| 1.: | 1-Functions            |                |       |                                 |
|-----|------------------------|----------------|-------|---------------------------------|
| 1;  | 2-Diagnostic           |                |       |                                 |
| 1.3 | <u>3-System</u>        |                |       |                                 |
|     | SYSTEM                 |                |       |                                 |
|     | L1 code=*****          | ***            | 13.1  | Access level 1 code             |
|     | L2 code=*****          | <del>**</del>  | 13.2  | Access level 2 code             |
|     | L3 code=*****          | <del>***</del> | 13.3  | Access level 3 code             |
|     | L4 code=*****          | <del>***</del> | 13.4  | Access level 4 code             |
|     | L5 code=*****          | ***            | 13.5  | Access level 5 code             |
|     | L6 code=*****          | <del>***</del> | 13.6  | Access level 6 code             |
|     | Restr.access=(         | )FF            | 13.7  | Restricted access level         |
|     | Device IP addr         | •=             | 13.8  | Device IP network address       |
|     | Client IP addr         | <u>n</u> =     | 13.9  | Client IP network address       |
|     | Network mask=          |                | 13.10 | Network mask                    |
|     | <u> KT = 1.012</u>     | 218            | 13.11 | Calibration coefficient KT      |
|     | <u> KS</u> = 1.000     | 999            | 13.12 | Calibration coefficient KF      |
|     | <u> KR=1.006</u>       | 10Q            | 13.13 | Calibration coefficient KR      |
|     | DAC2 out 4mA_c         | al             | 13.14 | Cal DAC 4mA analog output 2     |
|     | DAC1 4MA=1.023         | <u>185</u>     | 13.15 | DAC1 out 4mA calibration point  |
|     | <u>D</u> UCT SAWU= 100 | 15 U           | 13.16 | DAC1 out 20mA calibration point |
|     | FW update              |                | 13.17 | firmware update                 |
|     |                        |                | -     |                                 |

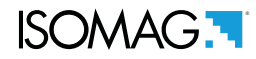

#### FUNCTIONS DESCRIPTION

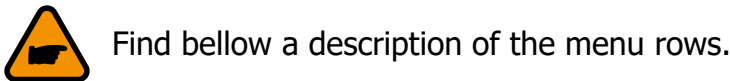

Menu visualized on the converter (from 1 to 13) MENU 1 - SENSOR

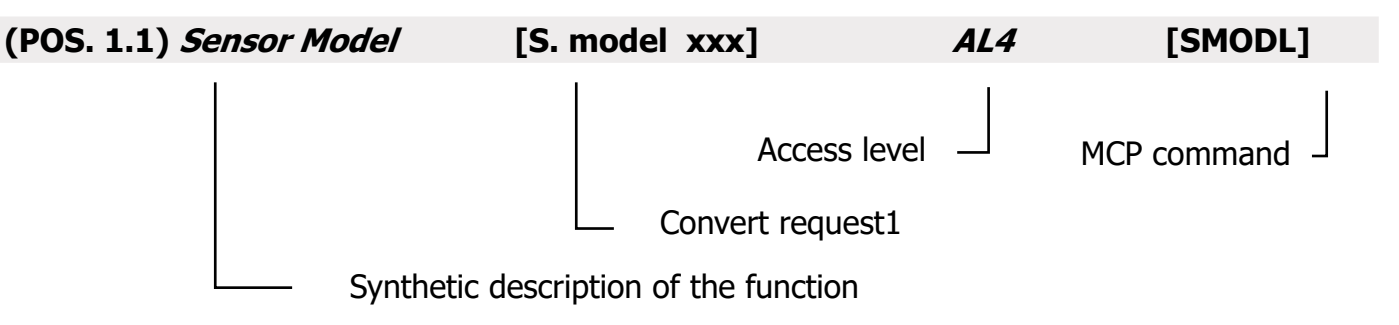

The following picture describes where to find the name of the MCP functions in MCP-software. More info see MCP manual.

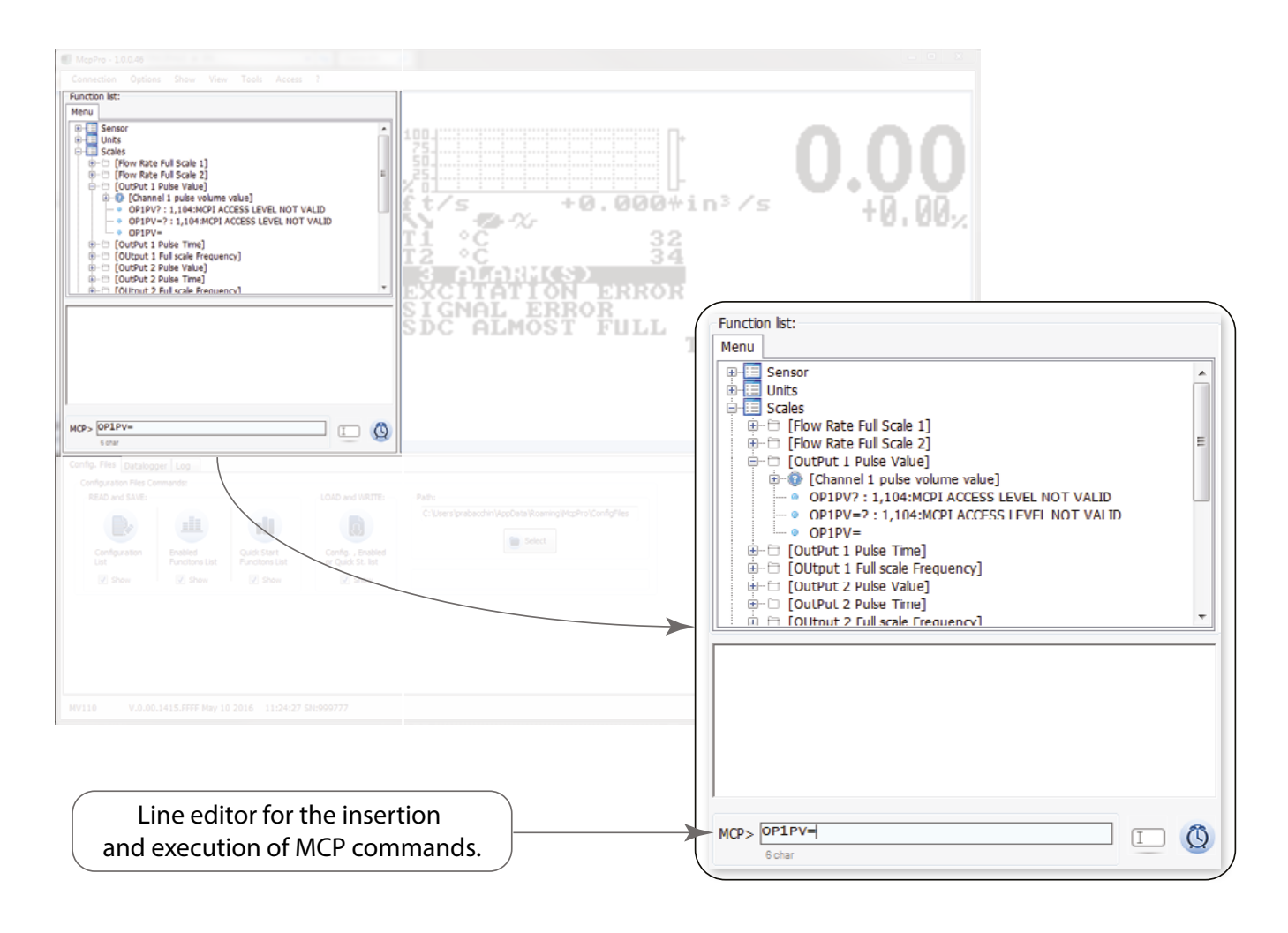

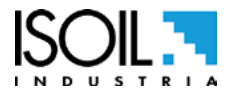

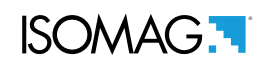

### **MENU 1 - SENSOR**

| (POS. 1.1) Sensor model                                        | [S. model xxx]                              | AL4                 | [SMODL]            |
|----------------------------------------------------------------|---------------------------------------------|---------------------|--------------------|
| Enter the first two characters of the serie                    | al number of the sensor as on the senso     | r label.            |                    |
| (POS. 1.2) Unit type                                           | [U.type= METRIC]                            | AL4                 | [SUTYP]            |
| Select type of measure unit of sense                           | or's parameter. Values metric or imp        | erial (inch).       |                    |
| (POS. 1.3) <i>KA</i>                                           | [KA= +/- xx.xxx]                            | AL4                 | [CFFKA]            |
| KA factor: coefficient of calibration                          |                                             |                     |                    |
| (POS. 1.4) <i>KA -</i>                                         | [KA= - xx.xxx]                              | AL4                 | [CFKAN]            |
| KA factor: calibration coefficient for nega                    | ative flow. This function is showed only if | at least 1 negative | e KL value is set. |
| (POS. 1.5) <i>KZ</i>                                           | [KZ = +/- xxxxx]                            | AL4                 | [CFFKZ]            |
| Calibration Factor. KZ is located on the                       | e sensor label                              |                     |                    |
| (POS. 1.6) <i>KD</i>                                           | [KC= +/- xx.xxx]                            | AL4                 | [CFFKC]            |
| Calibration Factor.                                            |                                             |                     |                    |
| (POS. 1.7) <i>KC</i>                                           | [KC= +/- xx.xxx]                            | AL4                 | [CFFKC]            |
| Calibration Factor. This function is actiparameters            | vated if the sensor model is NOT prese      | nt on the sensors   | s table standard   |
| (POS. 1.8) Coils Ex.Current                                    | [C.Curr.= mA xxx.x]                         | AL4                 | [CEXCC]            |
| Excitation coils current. This function standard parameters    | n is activated if the sensor model is NC    | )T present on th    | e sensors table    |
| (POS. 1.9) <i>C. Reg. PB</i>                                   | [C.Reg.PB= xxx]                             | AL4                 | [CRPRB]            |
| Current regulator parameter. This fu table standard parameters | nction is activated if the sensor model     | is NOT present      | on the sensors     |
| (POS. 1.10) <i>C. Reg. DK</i>                                  | [C.Reg. DK = xxx]                           | AL4                 | [CRDER]            |
| Current regulator parameter. This fu table standard parameters | nction is activated if the sensor model     | is NOT present      | on the sensors     |
| (POS. 1.11) <i>S. Freq.</i>                                    | [S.Freq.= Hz xx]                            | AL4                 | [SFREQ]            |
| Measure sampling frequency. This fut table standard parameters | Inction is activated if the sensor mode     | l is NOT present    | on the sensors     |
| (POS. 1.12) Empty Pipe Detection                               | on [E.P.Detect= ON]                         | AL4                 | [EPDEN]            |
| Enables the empty pipe detection fur<br>the pipe become empty. | nction. This function is useful to kee      | p the meter lock    | k to zero when     |
| (POS. 1.13) Empty pipe detec t                                 | hr. [Z max= xxx]                            | AL4                 | [EPDTH]            |
| Threshold to determine empty pipe of Pipe Detection is ON.     | detection. This function is enabled o       | nly if the function | on 1.11 Empty      |

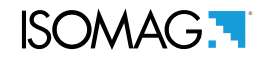

[SETKZ]

AL4

### (POS. 1.14) *Coefficient KL* [KL=XX +/- XXXXXXX] *AL4* [SETKL] Linearization coefficient for negative flow, reserved to the service. This command is only showed if

(POS. 1.15) *Signal error delay* [S.err.delay=m xxx] *AL4* [SEALT]

Delay before generating error. This function is useful to prevent unexpected lock to zero of measure caused by sporadic events (empty pipe, excitation error, signal error)

### **MENU 1 - SENSOR: ONLY MCP FUNCTIONS**

[MCP ONLY]

Coefficient KZ

SMODL = 000.

Instrument setting coefficient.

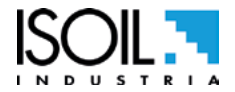

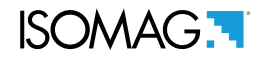

### **MENU 2 - UNITS**

WARNING: The totalizer value is updated and changed depending on the setting of unit value. The scale change may cause accuracy loss depending of rounding up. For example, if T +=0,234 liters with 3 decimals, it become T +=0.001 m<sup>3</sup> losing 0.234 liters in rounding up.

| (POS. 2.1) Flow rate unit of m. type                                                                                                    | [FR unit= METRIC]                                                        | AL2 | [FRMUT] |
|----------------------------------------------------------------------------------------------------|--------------------------------------------------------------------------|-----|---------|
| Flow rate type measure unit. Select metric or not                                                                                                    | metric (Imperial units)                                                  |     |         |
| (POS. 2.2) Pulse 1 unit of m. type                                                                                                    | [PL1 unit= METRIC]                                                       | AL2 | [PL1UT] |
| This function is active with POS.7.1-7.2 see page<br>This function changes the choice of measure unit<br>Pulse 1 type measure unit: metric or not metric (I                                                 | e 18 enable.<br>POS.3.4 see page 17<br>Imperial units).                  |     |         |
| (POS. 2.3) Pulse 2 unit of m. type                                                                                                    | [PL2 unit= METRIC]                                                       | AL2 | [PL2UT] |
| This function is active with POS.7.1-7.2 see page<br>This function changes the choice of measure unit<br>Pulse 2 type measure unit: metric or not metric Ir                                                 | e 18 enable.<br>POS.3.6 see page 17<br>nperial units).                   |     |         |
| (POS. 2.4) Totalizer direct unit of m. type                                                                                                    | [T+ unit= METRIC]                                                        | AL2 | [TTPUT] |
| Setting total direct totalizer measure unit type: me<br>This function changes the values measure unit on                                                                                                    | etric or not metric Imperial units).<br>POS.2.5 see page 17              |     |         |
| (POS. 2.5) Totalizer direct unit of measure                                                                                                    | [T+ unit= m³]                                                            | AL2 | [TTPUM] |
| Setting total direct totalizer measure unit.<br>This function visualized on visualization pages.                                                                                                    |                                                                          |     |         |
| (POS. 2.6) Total. Part. drect unit of m. type                                                                                                    | [P+ unit= METRIC]                                                        | AL2 | [TPPUT] |
| This function is active with POS.9.5 see page 18 e<br>Setting partial direct totalizer measure unit type: r<br>This function changes the values measure unit on<br>It is visualized on visualization pages. | nable.<br>netric or not metric (Imperial units<br>POS.2.7 see page 17 .  | ).  |         |
| (POS. 2.7) Total. Part. direct unit of measure                                                                                                    | [P+ unit= m <sup>3</sup> ]                                               | AL2 | [TPPUM] |
| Setting partial direct totalizer measure unit.<br>This function visualized on visualization pages.                                                                                                    |                                                                          |     |         |
| (POS. 2.8) Total. T reverse unit of m. type                                                                                                    | [T- unit= METRIC]                                                        | AL2 | [TTNUT] |
| This function is active with POS.9.6 see page 18, e<br>Setting total reverse totalizer measure unit type: r<br>This function changes the values measure unit on<br>It is visualized on visualization pages. | enabled.<br>netric or not metric (Imperial units<br>POS.2.9 see page 17. | ).  |         |
| (POS. 2.9) Total. Treverse unit of meas.                                                                                                    | [T- unit= m³]                                                            | AL2 | [TTNUM] |
| Setting total reverse totalizer measure unit.                                                                                                    |                                                                          |     |         |

8100\_EN\_IT\_IS\_R0\_1.0X

This function visualized on visualization pages.

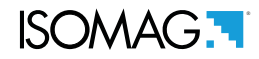

### (POS. 2.10)Total. Part reverse unit of m. type [P-unit= METRIC] AL2 [TPNUT]

This function is active with POS.9.5 see page 18, enable. Setting partial reverse totalizer measure unit type: metric or not metric (Imperial units). This function changes the values measure unit on POS.2.11 see page 17 It is visualized on visualization pages.

Setting partial reverse totalizer measure unit. This function visualized on visualization pages.

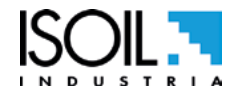

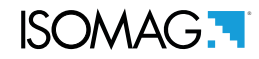

### MENU 3 - SCALE

## (POS. 3.1) *Flow Rate Full Scale 1* [FS1= I/s xxxx.x] *AL2* [FRFS1]

The full scale is used to indicate to the maximum meter's flow rate. The full scale should be chosen carefully as it's parameters are used for several other parameters. There are two fields to fill in order to set this parameter, from left to right: 1) measure unit, 2) numeric value. The selection is made by positioning the cursor on the field to modify. To change the type unit of measure (metric, Imperial units) see POS.2.1 see page 17. The following tables shown the units of measure available and the conversion factor by comparison with 1dm3 and 1kg. The converter accepts any kind of combination of units of measure satisfying both the following conditions:

□ Numeric field value (see "Flow rate and totalizer Visualization" page 13)

□ 1/25 fsmax ≤ numeric field value ≤ fsmax.

|                       | METRIC      | RIC NOT METRIC |                 |
|-----------------------|-------------|----------------|-----------------|
| I                     | Liter       | Gal            | American gallon |
| <b>m</b> <sup>3</sup> | Cubic meter |                |                 |

## (POS. 3.2-3.3)Output full scale freq.1-2 [Frq1-2= x.xxxxx] *AL2* [OU1FF-OU2FF]

Frq1 and Frq2 are activated with POS.7.1-7.2 enabled and set to the value freq+/-/+-. Setting duration of the pulse generated on channel 1 and 2.

## (POS. 3.4-3.6)Output *Pulse 1-2* [PIs1-2= dm<sup>3</sup> x.xxxxx] *AL2* [OP1PV-OP2PV]

Pls1 and Pls2 is active with POS.7.1-7.2 see page 18, enable and setting pulse value on channel 1 and channel 2. This function allows the user to set a signal (a pulse) to be given from the converter when a defined amount of liquid has passed through the sensor. To set the parameter, complete the 2 fields, from left to right: 1)measure unit, 2) numeric value. The selection is performed by positioning the cursor in the field to be modified. To change the unit type (metric, No metric) see POS.2.2-2.3 see page 17. Only those units described above are available to be selected.

### (POS. 3.5-3.7) *Output1-2 Pulse Time* [Tpls1-2= ms x.xxxxx] *AL2* [OP1PT OP2PT]

Tpls1 and Tpls2 is active with POS.7.1-7.2 see page 18 enable. Setting duration of the pulse generated on channel 1 and 2.

With the liquid volume to generate the pulse value (POS.3.4-3.6) set by the user. The user must set the corresponding duration of the pulse to be outputed. This value is expressed in milliseconds and has to be between 0.4 and 9999.99. When the high frequency output is present, then the minimum value can type of device is connected to the converter, the user must verify that the set pulse duration is compatible with the external device processing such pulses. If, for example, an electro-mechanical pulse counter is connected, a minimum pulse time of 0.04 milliseconds can be set.

**ATTENTION:** The converter can not detect problems that may occur; firstly, the pulse is too long the coils may burn out, secondly, if the pulse is too short, the counter may not be able to function, causing damage of the output.

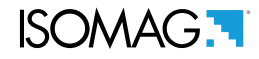

#### **MENU 4 - MEASURE**

### (POS. 4.1) Damping

Example with damping to OFF

[Damping=OFF/SMART/(TIME)] AL3 [MFDMP]

This section of manual is extremely important because the correct setting of the filters allows to obtain a proper response of the instrument to the measured flow rate and the specific requirements of use; as a general rule, consider that, starting from Damping = OFF (no filter applied to the measure), successive values, introduce increasing damping. The following diagrams show the instrument's response to changes in flow rate from 0 to 100%, using the different settings of the damping function.

The SMART is an adaptive filter that adapts automatically to most of the processes (recommended value), making the response of the meter very ready to fast changes of flow and at the same time extremely precise and stable for slow variations. It may be convenient to use a constant damping filter time, where there is a pulsating flow (for example generated by peristaltic pumps). With longer times you get a mean value stable, while with short times the measure will closely follow the flow pulses, but consequently more unstable. NOTE: If the rechargeable battery is active, the damping could be set only in "SMART".

60

50

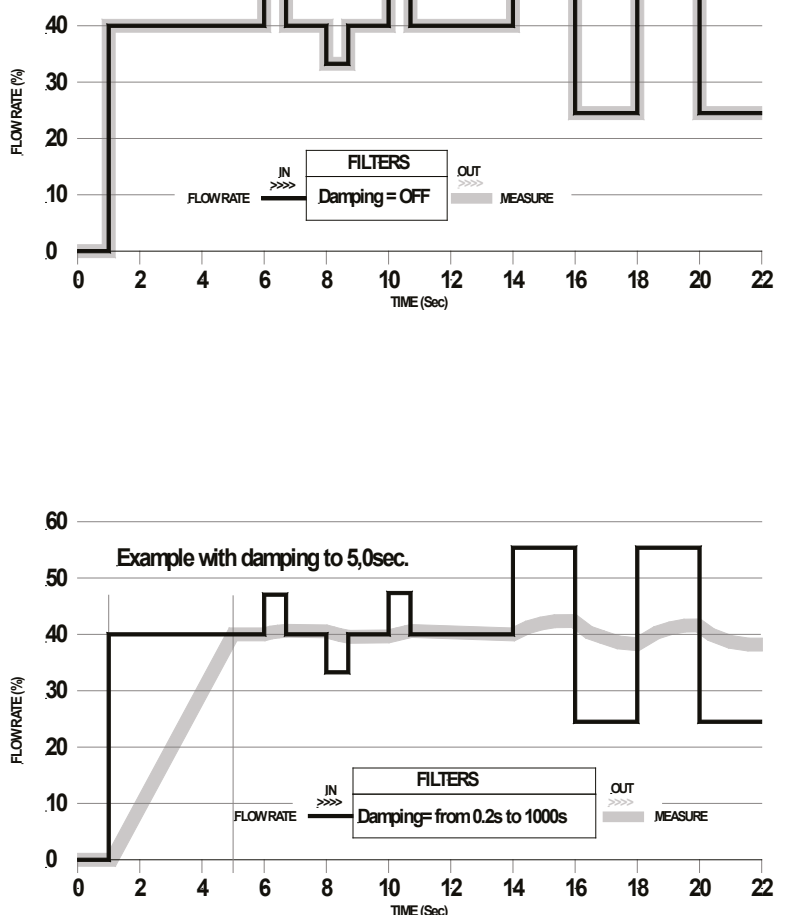

Damping function(OFF). the meter follows the trend of fast changes in flow.

Damping mode based on time (from 0.2s to 1000s) The measure is averaged over a number of samples determined by the value assigned to the dampening function. When the damping parameter is expressed in seconds, the filter works damping the measurement noise and sudden change of flow rate. Increasing the parameter of damping increases the stability of the measurement.

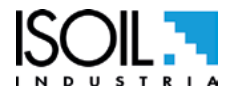

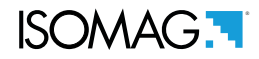

# (POS. 4.2) Cut-off threshold[Cut-off=% xxx]AL3[MFCUT]Setting the low flow cutoff threshold. This function is useful to avoid that flows close to zero, due to the

electrical noises from tiny movements of liquid (due for example to vibrations of the pipe) which cause an increasing of the totalizers. The allowed range for this function is 0-25% of full scale set. For most applications a value between 0.5 and 1% is recommended.

(POS. 4.3)*Calibration verify* [Cal.verify=ON] *AL3* [ACAVE]

This function enables an automatic verification of board's coefficients. As the converter performs continuously a large number of tests, we recommend to use this function only in presence of wide range of temperature. Instead it is NOT recommended to use it when the instrument is used in metering applications (batch).

### MENU 4 - MEASURE: ONLY MCP FUNCTIONS

Measure Filter Cut-off Threshold 2[MCP ONLY]AL3[MFCT2]Setting the low flow cutoff threshold, it is similar to the function in 4.2. The value of this function is<br/>NOT visible on diplay but only with MCP command.Image: Command the function is a similar to the function in the function is a similar to the function in the function is a similar to the function in the function in the function is a similar to the function in the function is a similar to the function in the function is a similar to the function in the function in the function is a similar to the function in the function in the function is a similar to the function in the function in the function is a similar to the function in the function in the function is a similar to the function in the function in the function is a similar to the function in the function in the function is a similar to the function in the function in the function is a similar to the function in the function in the function is a similar to the function in the function in the function is a similar to the function in the function in the function in the function is a similar to the function in the function in the function in the function is a similar to the function in the function in the fun

High immunity inputs[MCP ONLY]AL4[HINP]The HIINP function (INPut High Immunity filter) introduces a hardware filter to be used ONLY IN CASE<br/>OF ABSOLUTE NECESSITY, when the measure is absolutely unstable or it is NOT possible to make the<br/>measure, and every possible attempt to reduce or eliminate the noise do not give a positive result, with<br/>particular attention of instrument ground connection. When this function is activated (HIINP = ON) the<br/>measure will be influenced by an unavoidable error estimated around 1%.

| Dynamic sample analysis | [MCP ONLY] | AL4 | [DINSA] |
|-------------------------|------------|-----|---------|
| Reserved to the service |            |     |         |
| Dynamic sample time     | [MCP ONLY] | AL4 | [DYNST] |

Reserved to the service

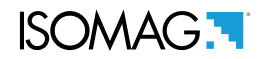

### **MENU 5 - ALARMS**

**(POS. 5.1)** *Maximum direct flow rate threshold* **[Max. thr+=% XXX]** *AL3* **[FRAXP]** Maximum value alarm set for direct flow rate set. When the flow rate value exceeds such a threshold, then an alarm message is generated. The value of this parameter is expressed as percentage of the full scale value and may be set from 0 to 125%. Setting this parameter to zero disables the alarm generation.

**(POS. 5.2)** *Maximum reverse flow rate threshold* **[Max. thr-=% XXX]** *AL3* **[FRAXN]** Maximum value alarm set for reverse flow rate set. When the flow rate value exceeds such a threshold, then an alarm message is generated. The value of this parameter is expressed as percentage of the full scale value and may be set from 0 to 125%. Setting this parameter to zero disables the alarm generation.

**(POS. 5.3)** *Minimum direct flow rate threshold* **[Min. thr+=% XXX]** *AL3* **[FRANP]** Minimum value alarm set for reverse flow rate set. When the flow rate value falls below such a threshold, then an alarm message is generated. The value of this parameter is expressed as percentage of the full scale value and may be set from 0 to 125%. Setting this parameter to zero disables the alarm generation.

**(POS. 5.4)** *Minimum reverse flow rate threshold* **[Min. thr-=% XXX]** *AL3* **[FRANN]** Minimum alue alarm set for reverse flow rate set. When the flow rate value falls below such a threshold, then an alarm message is generated. The value of this parameter is expressed as percentage of the full scale value and may be set from 0 to 125%. TSetting this parameter to zero disables the alarm generation.

### (POS. 5.5) Hysteresis

## [Hysteresis=% XX] AL3 [ATHYS]

Hysteresis threshold set for the minimum and maximum flow rate alarms. The value of this parameter is expressed as percentage of the full scale value and may be set from 0 to 25%.

### (POS. 5.6) *Current output value in case of failure* [mA V.alarm =% XXX] *AL3* [OCACV]

The output current signal can be specified by the user in case of failure of either, empty pipe, coils interrupted, or ADC error. The signal current is set as a percentage (0 to 125%) of the 0/4-20mA current. 125% corresponds to 24mA and does not depend on the selected range (0-20/4-20mA).

The NAMUR NE43 recommendation asks for a alarms signalling value for the current output lower than 3.6mA (<18%) or bigger than 21mA (>105%). It would then be preferable to set the value of this function at the 10%, so that the current value in case of the a.m. cases would be 2 mA, allowing the following diagnostics:

current < 2mA - 5%: line interrupted, power supply failure or faulty converter;

2mA -5% \* current \* 2mA + 5%: hardware alarm;

4mA \* current \* 20mA: normal working range;

20mA < current \* 22mA: out of range, measure above 100% f.s.

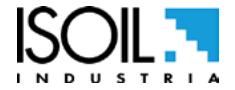

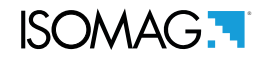

### (POS. 5.7) Frequency output value in case of failure [Hz V.alarm=%XXX] AL3 [OFACV]

This function is active with POS. 7.1-7.2 enable to (FREQ.+, FREQ.-, FREQ.±)

To set the frequency value assigned to the on/off output in one or more of the following failure cases: Empty pipe; Coils interrupted ; ADC error

Allowable range is from 0 to 125% of the frequency full scale value. Although there are no specific rules regulating cases such as these, it would be convenient to use the failure information as follows: 0% Hz \* frequency \* 100% f.s.: normal working range;

100% f.s. < frequency \* 110% f.s.: overflow, measure above the 100% of the f.s.;

115% f.s. \* frequency \* 125% f.s.: hardware alarm condition.

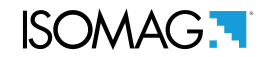

### **MENU 7 - OUTPUTS**

### (POS. 7.1) Output 1 function selection

[Out1=XXXXXX] AL3 [OUT1F] Function choice corresponding to digital Output 1. The functions are listed in the table below.

### (POS. 7.2) Output 2 function selection

#### *AL3* [OUT2F] [Out2=XXXXXX]

Function choice corresponding to digital Output 2. The functions are listed in the table below.

## **FUNCTIONS FOR OUTPUTS 1 AND 2**

### □ OFF: DISABLE

- □ MAX AL. +: MAX DIRECT FLOW RATE OUTPUT (ENERGIZED = AL. OFF)
- □ **MIN AL. +:** MIN DIRECT FLOW RATE OUTPUT (ENERGIZED = AL. OFF)
- □ **MAX/MIN+:** MAX/MIN DIRECT FLOW RATE OUTPUT (ENERGIZED = AL. OFF)
- □ MAX AL.-: MAX INVERSE FLOW RATE OUTPUT (ENERGIZED = AL. OFF)
- □ **MIN AL.-:** MIN INVERSE FLOW RATE OUTPUT (ENERGIZED = AL. OFF)
- □ **MAX/MIN-:** MAX/MIN REVERSE FLOW RATE OUTPUT (ENERGIZED = AL. OFF)
- □ **MAX/MIN+/-:** MAX/MIN DIRECT / REVERSE FLOW RATE OUTPUT (ENERGIZED = AL. OFF)
- □ **P.EMPTY:** EMPTY PIPE ALLARM OUTPUT (ENERGIZED = AL. OFF)
- □ HARDW.AL.: SUM OF ALL ALARMS "energized interrupted " AND "error input signal "
- □ **OVERFLOW:** OUT OF RANGE ALLARM OUTPUT (ENERGIZED = FLOWRATE OK)
- □ ALL ALARMS: SUM OF ALL ALARMS POSSIBLE
- □ EXT. COMM: OUTPUT MAY TAKE A STATE EMPLOYEE FROM AN EXTERNAL CONTROL (MCP)
- □ **F.R. SIGN:** FLOW DIRECTION (ENERGIZED WHEN FLOW IS NEGATIVE)
- □ SCALE: INDICATION SCALE
- □ FREQ.+: FREQUENCY POSITIVE FLOWRATE
- □ **FREQ.-:** FREQUENCY NEGATIVE FLOWRATE
- □ **FREQ.+/-:** FREQUENCY POSITIVE/NEGATIVE FLOWRATE
- □ **PULSES.+:** PULSE POSITIVE FLOW RATE
- □ **PULSES.-:** PULSE NEGATIVE FLOW RATE
- □ **PULSES+/-:** PULSE NEGATIVE/POSITIVE FLOW RATE

#### (POS. 7.3) Current output option and range [Out mA=X XX XXX] AL3 [A01CF] [A02CF]

This function sets the current output 1 and 2. This function is optional and will not appear unless the option has been requested. There are three fields to modify for this function: Scale zero: 4 or 0mA

Full scale: 20 or 22mA

Field: + = positive, - = negative, blank = both, -0+ = central zero scale

The values corresponding to the scale points are shown in the following chart:

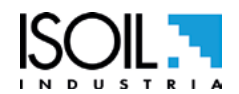

| CURRENT VALUES IN MA ASSOCIATE TO THE % FULL SCALE VALUE |        |                |      |                   |        |  |
|----------------------------------------------------------|--------|----------------|------|-------------------|--------|--|
| POSSIBLE FIELD REVERS                                    |        | SE FLOW<br>LUE | ZERO | DIRECT FLOW VALUE |        |  |
|                                                          | ≤-110% | -100%          | 0%   | +100%             | ≥+110% |  |
| $Out.mA = 0 \div 20 +$                                   | 0      | 0              | 0    | 20                | 20     |  |
| Out.mA = $0 \div 22 +$                                   | 0      | 0              | 0    | 20                | 22     |  |
| Out.mA = 4 ÷ 20 +                                        | 4      | 4              | 4    | 20                | 20     |  |
| *Out.mA = 4 ÷ 22 +                                       | 4      | 4              | 4    | 20                | 22     |  |
| Out.mA = 0 ÷ 20 -                                        | 20     | 20             | 0    | 0                 | 0      |  |
| Out.mA = 0 ÷ 22 -                                        | 22     | 20             | 0    | 0                 | 0      |  |
| Out.mA = 4 ÷ 20 -                                        | 20     | 20             | 4    | 4                 | 4      |  |
| Out.mA = 4 ÷ 22 -                                        | 22     | 20             | 4    | 4                 | 4      |  |
| $Out.mA = 0 \div 20$                                     | 20     | 20             | 0    | 20                | 20     |  |
| $Out.mA = 0 \div 22$                                     | 22     | 20             | 0    | 20                | 22     |  |
| Out.mA = 4 ÷ 20                                          | 20     | 20             | 4    | 20                | 20     |  |
| Out.mA = 4 ÷ 22                                          | 22     | 20             | 4    | 20                | 22     |  |
| Out.mA = $0 \div 20 - 0 +$                               | 0      | 0              | 10   | 20                | 20     |  |
| Out.mA = $0 \div 22 - 0 +$                               | 0      | 1              | 11   | 21                | 22     |  |
| **Out.mA = 4 ÷ 20 –0+                                    | 4      | 4              | 12   | 20                | 20     |  |
| Out.mA = 4 ÷ 22 –0+                                      | 4      | 4.8            | 12.8 | 21                | 22     |  |

In hardware alarm conditions "HARDW AL." (interrupted coils, empty pipe, measure error) the current value is programmed by the function "mA v.fault" (pos. 4.4) and it is expressed as percentage of a fixed current range, where: 0% = 0mA and 110% = 22mA.

\* Example 1: out 4-22 +

\*\* Example 2: out 4-20 -0+

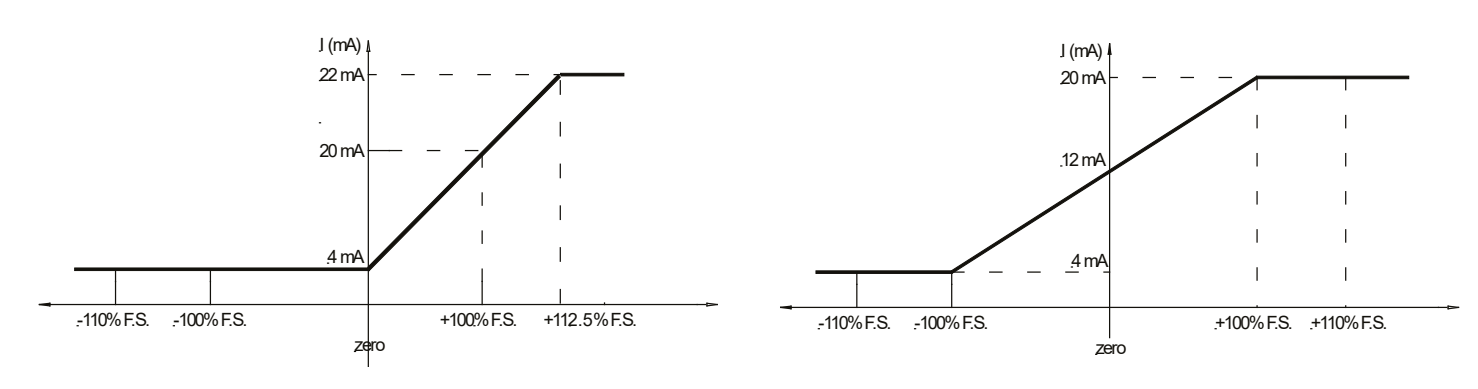

# (POS. 7.4) Analog Output1 full scale [A1S= dm/s x.xxxx] AL3 [AO1FS] It allows to set the full scale value for analog output 1 independently from the main scale of the instrument.

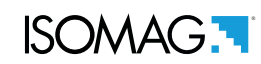

| (POS. 9.1) Language for all msn                                                                   | [Language=                               | ITA/EN]    | AL1                  | [LLANG]          |
|---------------------------------------------------------------------------------------------------|------------------------------------------|------------|----------------------|------------------|
| Choice of the language. There are 2 language                                                      | ges available: EN =                      | = english, | <b>IT</b> = Italian. |                  |
| (POS. 9.2) <i>Display Contrast</i>                                                                | [Contrast=                               | <b>x</b> ] | AL1                  | [DCNTR]          |
| Display contrast set. The contrast can chang is from 0 to 9.                                      | ge according to the                      | e room te  | mperature. The       | e allowed range  |
| (POS. 9.3) <i>Display refresh Frequency</i>                                                       | [D.rate=Hz                               | xx]        | <b>AL1</b>           | [DISRF]          |
| Frequency of the display data update. This pa<br>time of the meter itself. The possible choices a | rameter effects onl<br>are: 1/2/5/10 Hz. | y the disp | lay layout and r     | not the response |
| (POS. 9.4) <i>Display item</i>                                                                    | [D. item=                                | x]         | AL2                  | [DCNTR]          |
| Second raw display item choiche                                                                   |                                          |            |                      |                  |
| (POS. 9.5) Partial totalizer                                                                      | [Part. tot=                              | ON]        | AL2                  | [PTOTE]          |
| This function enables the display of partial tot                                                  | alizer in visualizatio                   | on pages   |                      |                  |
| (POS. 9.6) Negative totalizer                                                                     | [Neg. tot=                               | ON]        | AL2                  | [NEGTE]          |
| This function enables the display of negative t                                                   | totalizer in visualiza                   | ntion page | S                    |                  |
| (POS. 9.7) Quick start menu                                                                       | [Quick start=                            | ON]        | AL2                  | [QSTME]          |
| This function enables the quick start menu.                                                       |                                          |            |                      |                  |

MENU 9 - DISPLAY

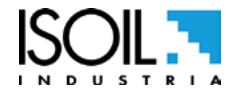

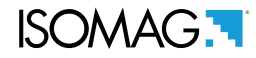

### **MENU 11 - FUNCTION**

The following functions are activated by first pressing the "ENTER" and then the "ESC" when the screen appears "confirm" to start the function.

| (POS. 11.1) Total direct totalizer reset                                                                                                    | [T+ RESET= ON]                                                                            | AL3                                                 | [VTTPR]                                  |
|----------------------------------------------------------------------------------------------------|-------------------------------------------------------------------------------------------|-----------------------------------------------------|------------------------------------------|
| Reset total direct totalizer for direct flow rate (+)                                                                                                    |                                                                                           |                                                     |                                          |
| (POS. 11.2) Partial direct totalizer reset                                                                                                    | [P+ RESET= ON]                                                                            | AL3                                                 | [VTPPR]                                  |
| Reset total partial totalizer for direct flow rate (+)                                                                                                    |                                                                                           |                                                     |                                          |
| (POS. 11.3) Total reverse totalizer reset                                                                                                    | [T- RESET= ON]                                                                            | AL3                                                 | [VTTNR]                                  |
| Reset total reverse totalizer for direct flow rate (-)                                                                                                    | )                                                                                         |                                                     |                                          |
| (POS. 11.4) Partial reverse totalizer reset                                                                                                    | [P- RESET= ON]                                                                            | AL2                                                 | [VTPNR]                                  |
| Reset partial reverse totalizer for direct flow rate (                                                                                                    | (-)                                                                                       |                                                     |                                          |
| (POS. 11.5) Load factory default sensor [                                                                                                    | Load sens.f.def= ON]                                                                      | AL3                                                 | [LFDSD]                                  |
| This function resets the parameters of the sensor fa                                                                                                    | actory default. To Load the sa                                                            | ived files see fu                                   | inction (11.7).                          |
| (POS. 11.6) Load factory default converter []                                                                                                    | Load conv.f.def= ON]                                                                      | AL3                                                 | [LFDCD]                                  |
| This function resets the parameters of the converter                                                                                                    | r factory default. o Load the sa                                                          | aved files see fu                                   | unction (11.8).                          |
| (POS. 11.7) Save sensor factory default                                                                                                    | Save sens.f.def= ON]                                                                      | AL6                                                 | [SFDSD]                                  |
| This function save the parameters of the sensor fa                                                                                                    | actory default.                                                                           |                                                     |                                          |
| (POS. 11.8) Save convert factory default [Statement of the second second | Save conv.f.def= ON]                                                                      | AL6                                                 | [SFDCD]                                  |
| This function save the parameters as factory defa                                                                                                    | ult                                                                                       |                                                     |                                          |
| (POS. 11.9) Calibration Immediate                                                                                                    | [Calibration]                                                                             | AL5                                                 | [CALIC]                                  |
| Perform manually a board's calibration. Press En<br>the display then press long the key Enter to proce<br>If the sensor table is valid, the calibration is perf<br>been change:                                                                                                    | ter and the message " EXEC<br>eed. Press any other key to o<br>formed also when one of th | CUTE?" will be<br>delete the oper<br>e following pa | visualized on<br>ration.<br>ramenter has |

- 1. SENSOR DIAMETER -> Menu Sensor1
- 2. SENSOR MODEL -> Menu Sensor1
- 3. Exc. CURRENT -> Menu Sensor1
- 4. S. Freq. -> Menu Sensor1

To check the calibration status, active or inactive, type the command MCP Calic? and check as follows:

CALIC = 1 calibration in progress CALIC = 0 calibration terminated

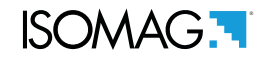

[ATSIC]

#### **MENU 12 - DIAGNOSTIC**

[Self Test]

### (POS. 12.1) Self Test Diagnostic

Meter auto-test function. This function stops the normal functions of the meter and performs a complete test cycle on the measure input circuits and on the excitation generator. To activate this function, after select it, push key Enter, at the question: "CONFIRM EXEC.?" Long Push the same key to start auto-test, or any other key for delete operation. At the end of operation the converter will revert to one of the initial visualization pages. This function is automatically performed when switching on the device. This function restarts the converter.

#### [ Test display ] AL1 NO MCP COMMAND (POS. 12.2) Test display

This function allows to do a physical test the graphic display. During this operation, 4 sequences are displayed to test the correct functioning of the device.

#### (POS. 12.3) Flow rate simulation AL3 [Flow sim=ON] [MSIEN]

Flow rate simulation enabling. With this function it is possible to generate an internal signal that simulates the flow rate, allowing the outputs and all the connected instruments test. After enabling it, a 'AV' appears in the top left of the screen and the flow rate simulation can be:

set: by pushing the key Enter from one of visualization pages, to set the required % flow rate (Fl.rate=%) and the same key to confirm the value;

finished: by pushing the key Enter from visualization pages and then by long pushing the same key.

(POS. 12.4) *Diagnostic measures* [Display measures] AL5 **DMVLS** 

This Function shows the values of the various internal parameters as listed below :

| ICPU:U<br>JPS:U<br>JUSB:U<br>-AUCC:U<br>-AUCC:U<br>JBATT:U<br>IBATT:A<br>JIN1:U         | 5.01<br>5.41<br>4.53<br>+10.1<br>-9.9<br>0.000<br>0.000<br>-8.071 | LFN_COM:U<br>LFN_DIF:U<br>HFN_ADC:MU<br>LFN_ADC:MU<br>MEAS_NB:<br>CAL_I:MU<br>CAL_U:MU<br>CAL_U:MU<br>CAL_C | 0.000<br>0.000<br>0.000<br>16.503<br>530.778<br>32.1622                             |
|-----------------------------------------------------------------------------------------|-------------------------------------------------------------------|----------------------------------------------------------------------------------------------------|-------------------------------------------------------------------------------------|
| JIN2:U<br>JIN_C:U<br>JIN_D:V<br>_C:MA<br>_U:V<br>_U:V<br>_U:V<br>_U:V<br>_R:Q<br>_PWR:W | -8.065<br>-8.068<br>-0.006<br>25.00<br>5.5<br>201.9<br>0.126      | CAL_O:MA<br>CAL_C:MA<br>CAL_R0:<br>CAL_R0:<br>CAL_R1:<br>CAL_R2:<br>CAL_R3:<br>SYS_F:MHz<br>CUPE K          | 2.01055<br>-0.055<br>1.00000<br>1.00000<br>1.00000<br>1.00000<br>1.00000<br>2.00000 |
| C_T:°C<br>C_RT:MA<br>C_LK:MA<br>ST:<br>VER.RSLT:<br>1 R:kΩ<br>22 R:kΩ                   | 0.000<br>0.000<br>0000<br>0.000<br>0.00<br>0.0                    | PROC1:X<br>PROC2:X<br>PROC3:X<br>PROC3:X<br>PROC5:X<br>CPU_T:°C                                             | 46.4<br>7.3<br>3.8<br>29.8<br>12.6<br>+33.12                                        |

(POS. 12.5) *Disp, comm. Diagnostic values* AL5 DCVLS [ Disp. comm. vars ]

Create a list of diagnostic values on the instrument communication.

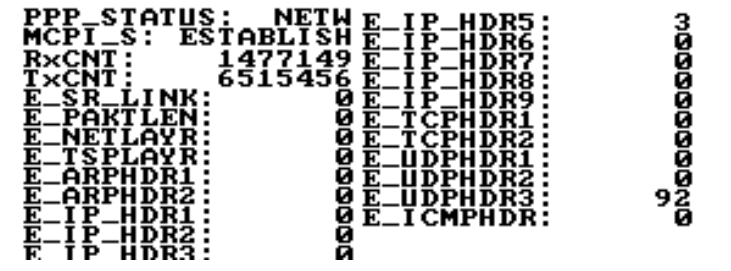

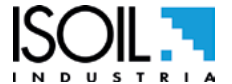

AL3

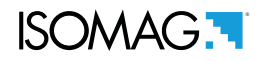

AL5 NO MCP COMMAND

### (POS. 12.6) Display graphs

This function displays graphs of input Z, C. current, C. Volt, C.Load, Input 1, Input 2, Input1-Input 2, Analog to Digital Converter.

[ Display graphs ]

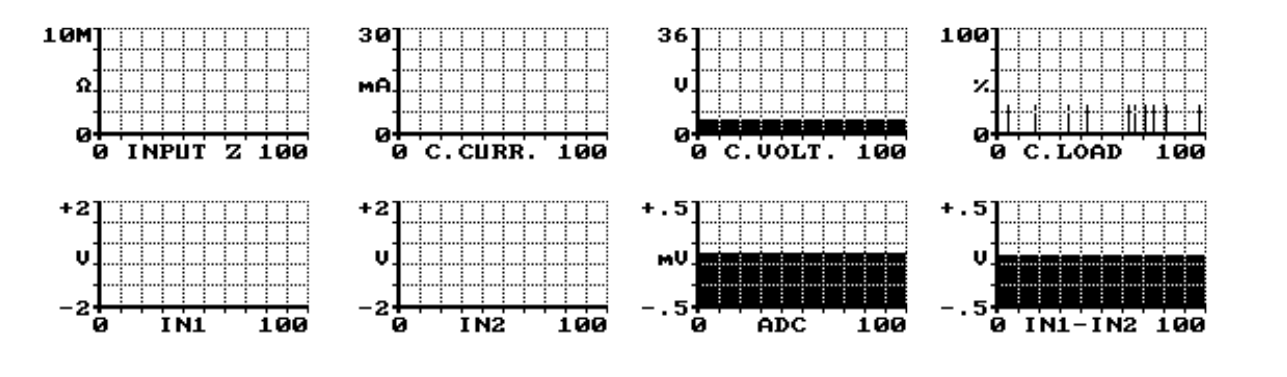

| (POS. 12.7) Firmware info | [Firmware info] | ALO | MODSV |
|---------------------------|-----------------|-----|-------|
|                           |                 |     |       |

Firmware info version/revision

|                                     | 1V810<br>Jun 29 2017 | 0.1.00.0019.0000<br>09:11:08 |     |          |
|-------------------------------------|----------------------|------------------------------|-----|----------|
|                                     |                      |                              |     |          |
| (POS. 12.8) Board Serial Numb       | per [                | S/N= xxxxxx ]                | ALO | [SRNUM?] |
| View Board serial number. (read onl | у)                   |                              |     |          |
| (POS. 12.9) Working Time            | [ WT:                | = xxxx: xx: xx: xx ]         | ALO | [TWKTM?] |
| View Total working time instrument. | . (read only)        |                              |     |          |

### MENU 12 - MEASURE: ONLY MCP FUNCTIONS

| Diagnostic function                     | [M0                      | CP ONLY]          | AL3        | [DIAGF]       |
|-----------------------------------------|--------------------------|-------------------|------------|---------------|
| Factory reserved function. The command. | e value of this function | is NOT visible on | diplay but | only with MCP |

| Coil courrent mean real value             | [MCP ONLY                   | ] AL3             | [CCMRV]           |
|-------------------------------------------|-----------------------------|-------------------|-------------------|
| Factory reserved function. The v command. | lue of this function is NOT | visible on diplay | but only with MCP |

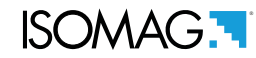

#### MENU 13 - SYSTEM

### (POS. 13.1-2-3-4-5-6) Access level n° code [Ln xxxxxxx] --- [L1ACD]->[L6ACD]

This function enables or disables, for each access level code, the main menu functions. Each level unlocks the functionality of the lower level. (Function "13.7 Restricted access level") L1 code= \*\*\*\*\*\*\* Access level value code 1 L4 code= \*\*\*\*\*\*\* Access level value code 4 L2 code= \*\*\*\*\*\* Access level value code 2 L5 code= \*\*\*\*\*\* Access level value code 5 L3 code= \*\*\*\*\*\* Access level value code 3 L6 code= \*\*\*\*\*\* Access level value code 6

(POS. 13.7) Restricted access level [Restr. access = ON] AL6 [RSARE]

Enable Or disable access level code. If active displays only the functions related to the level entered access.

### IP ADDRESS SETTING (13.11-12-13)

| (POS. 13.8)Device IP address [XXX.XXX.XXX.XXX] AL3 [I | DIPAD] |
|-------------------------------------------------------|--------|
| Device IP network edress                              |        |
| (POS. 13.9) Client IP address [XXX.XXX.XXX.] AL3 [0   | CIPAD] |
| Client IP network adress                              |        |
| (POS. 13.10) Network mask [XXX.XXX.XXX.XXX] AL3 [N    | NETMS] |

Network mask.

**Caution:** Changes to the functions of the points 13.11-13.12-13.13 are enabled after the drive device restart (see function 12.1 Self test for restart converter).

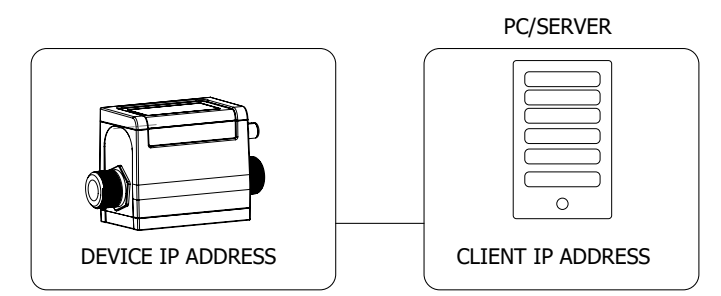

| (POS. 13.11) Coefficient KT                  | [KF=X.XXXXX] | AL6 | [CFFKT] |
|----------------------------------------------|--------------|-----|---------|
| Gain correction coefficient (calculated auto | omatically)  |     |         |

Gain correction coefficient (calculated automatically)

| (POS. 13.12) Coefficient KS                  | [KF=X.XXXXX] | AL5 | [CFFKS] |
|----------------------------------------------|--------------|-----|---------|
| Correction coefficient constant instrumental |              |     |         |
| (POS. 13.13) Coefficient KR                  | [KR=X.XXXXX] | AL5 | [CFFKR] |
| Correction coefficient constant instrumental |              |     |         |

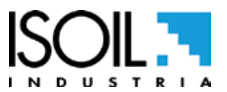

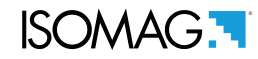

[FWUPD]

### DIGITAL ANALOG CONVERTER (Correction Parameters)(13.17-18-19-20)

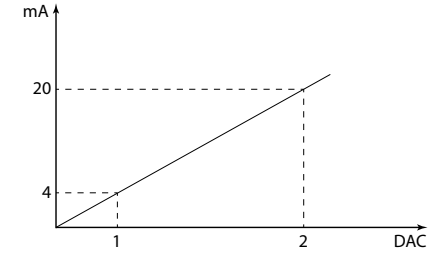

The diagram shows how the DAC 4-20mA max load: 500  $\Omega$  parameters are setup. The DAC1 value corresponds to 4 mA corresponding to a zero flow rate, while the value of 20mA corresponds to a 100% of the flow rate.

| (POS. 13.14) DAC2 4mA                        | [DAC2 4mA =XXXXX] | AL5 | [C1CP1] |
|----------------------------------------------|-------------------|-----|---------|
| DAC1 out 4mA calibration point. (current out | put2)             |     |         |

| (POS. 13.15) DAC1 4mA                        | [DAC1 4mA =XXXXX]         | AL5 | [C1CP1] |
|----------------------------------------------|---------------------------|-----|---------|
| DAC1 out 4mA calibration point. (current out | put1 calibration point 1) |     |         |

| (POS. 13.16) DAC1 20mA                       | [DAC1 20mA=XXXXX]           | AL5 | [C1CP2] |
|----------------------------------------------|-----------------------------|-----|---------|
| DAC1 out 20mA calibration point. (current or | utput1 calibration point 2) |     |         |

(POS. 13.17) Firmware Update[FW update]AL4Enable firmware update. The firmware can be upload to the SD card (name.file).MCP interface is activated by the command FWUPD = name.file

### **MENU 13 - SYSTEM: ONLY MCP FUNCTIONS**

| Unique Identity KEY           | [MCP ONLY] | AL0 | [UIKEY] |
|-------------------------------|------------|-----|---------|
| Device Unique Identity key    |            |     |         |
| HardWare SET                  | [MCP ONLY] | ALO | [HWSET] |
| Device hardware configuration |            |     |         |
| HardWare CODe                 | [MCP ONLY] | ALO | [HWCOD] |
| Device hardware code          |            |     |         |

| Calibr. Exec. status Memory          | [MCP ONLY]                            | AL6      | [CALXM]             |
|--------------------------------------|---------------------------------------|----------|---------------------|
| Calibration Execution status Memory. | This function checks the instrument's | internal | calibration status. |

CALXM=1 valid calibration in execution. CALXM=0 invalid calibration (If the function is zero, start the calibration function [MCP command CALIC])

| Function CODe Selection              | [MCP ONLY] | AL0 | [FCODS] |
|--------------------------------------|------------|-----|---------|
| Select the function code             |            |     |         |
| Quick Start FuNction Selection       | [MCP ONLY] | AL6 | [QSFNS] |
| Select function for quick start menu |            |     |         |

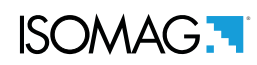

| Quick Start All Functions Selection            | [MCP ONLY]                                                                                           | AL6                          | [QSLST]  |
|------------------------------------------------|----------------------------------------------------------------------------------------------------|------------------------------|----------|
| Select ALL function converter for quick st     | art menu.                                                                                            |                              |          |
| Function enable Status LiST                    | [MCP ONLY]                                                                                           | AL6                          | [FSLST]  |
| List enable status of functions                |                                                                                                    |                              |          |
| Access CODE                                    | [MCP ONLY]                                                                                           | ALO                          | [ACODE]  |
| Input the right access code                    |                                                                                                    |                              |          |
| Exemple set quick start menù function for mcp. | E=0; FCODS=[MCP COMMAND]<br>INSERT MCP Command<br>of the function to be<br>activated in the QS menu. | 0008<br>-0.02;<br>13.949<br> |          |
| I INK Terminate                                |                                                                                                    | ΛΙΟ                          | [I TEDM] |
| Terminate the PPP data link                    |                                                                                                    | ALU                          |          |
| MCPI session QUIT                              | [MCP ONLY]                                                                                           | ALO                          | [MQUIT]  |
| Quit the MCPI connection                       |                                                                                                    |                              |          |
| Functions LIST                                 | [MCP ONLY]                                                                                           | ALO                          | [FLIST]  |
| View list of all available converter function  | ns.                                                                                                  |                              |          |
| Functions LISt Compact                         | [MCP ONLY]                                                                                           | AL0                          | [FLISC]  |
| View compact list of all available converte    | er functions.                                                                                        |                              |          |
| Functions Menu SELection                       | [MCP ONLY]                                                                                           | AL0                          | [FMSEL]  |
| Select menu for functions list                 |                                                                                                    |                              |          |
| ConFiguration LiST                             | [MCP ONLY]                                                                                           | AL0                          | [CFLST]  |

Configuration parameter list. The list with the status / values of the converter parameter.

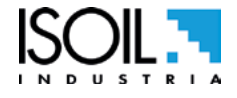

# ISOMAG

| Volume Totalizer Total Positive Set   | [MCP ONLY] | AL4 | [VTTPS] |
|---------------------------------------|------------|-----|---------|
| Totaliz.T+ value set                  |            |     |         |
| Volume Totalizer Partial Positive Set | [MCP ONLY] | AL4 | [VTPPS] |
| Totaliz.P+ value set                  |            |     |         |
| Volume Totalizer Total Negative Set   | [MCP ONLY] | AL4 | [VTTNS] |
| Totaliz.T- value set                  |            |     |         |
| Volume Totalizer Partial Negative Set | [MCP ONLY] | AL4 | [VTPNS] |
| Totaliz.P- value set                  |            |     |         |
| Volume Total Positive Overflow Set    | [MCP ONLY] | AL4 | [VTPOS] |
| Totaliz.T+ overflow value set         |            |     |         |
| Volume Partial Positive Overflow Set  | [MCP ONLY] | AL4 | [VPPOS] |
| Totaliz.P+ overflow value set         |            |     |         |
| Volume Total Negative Overflow Set    | [MCP ONLY] | AL4 | [VTNOS] |
| Totaliz.T- overflow value set         |            |     |         |
| Volume Partial Negative Overflow Set  | [MCP ONLY] | AL4 | [VPNOS] |
| Totaliz.P- overflow value set         |            |     |         |
| CPU MaX.recorded temperature          | [MCP ONLY] | AL6 | [CPUMX] |
| CPU max.recorded temperature          |            |     |         |
| CPU MiN.recorded temperature          | [MCP ONLY] | AL6 | [CPUMN] |
| CPU min.recorded temperature          |            |     |         |
| Calibration OFset Register 0          | [MCP ONLY] | AL6 | [COFR0] |
| Calibration offset register 0         |            |     |         |
| Calibration GAin Register 0           | [MCP ONLY] | AL6 | [CGAR0] |
| Calibration gain register 0           |            |     |         |
| Calibration GAin Register C           | [MCP ONLY] | AL6 | [CGARC] |
| Calibration gain register C           |            |     |         |

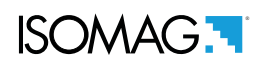

### MENU 15 - PROCESS DATA (ONLY MCP)

| OUTput 1 Set                               | [MCP ONLY] | ALO | [OUT1S] |
|--------------------------------------------|------------|-----|---------|
| Set value for digital output 1             |            |     |         |
| OUTput 2 Set                               | [MCP ONLY] | AL0 | [OUT2S] |
| Set value for digital output 2             |            |     |         |
| Flow Rate Full Scale in chosen Units       | [MCP ONLY] | AL0 | [FRFSU] |
| F.rate f.scale in chosen units             |            |     |         |
| Flow Rate Value PerCentage                 | [MCP ONLY] | AL0 | [FRVPC] |
| Flow rate value in percentage              |            |     |         |
| Flow Rate Value Percentage without cut-off | [MCP ONLY] | AL0 | [FRVPX] |
| F.rate in perc.without cut-off             |            |     |         |
| Flow Rate Value Binary without cut-off     | [MCP ONLY] | AL0 | [FRVBX] |
| F.rate in binary.without cut-off           |            |     |         |
| Flow Rate Value Technical Unit             | [MCP ONLY] | AL0 | [FRVTU] |
| F.rate value in unit of measure            |            |     |         |
| Volume Totalizer Total Positive Value      | [MCP ONLY] | AL0 | [VTTPV] |
| Totaliz.T+ read value                      |            |     |         |
| Volume Totalizer Partial Positive Value    | [MCP ONLY] | AL0 | [VTPPV] |
| Totaliz.P+ read value                      |            |     |         |
| Volume Totalizer Total Negative Value      | [MCP ONLY] | AL0 | [VTTNV] |
| Totaliz.T- read value                      |            |     |         |
| Volume Totalizer Partial Negative Value    | [MCP ONLY] | AL0 | [VTPNV] |
| Totaliz.P- read value                      |            |     |         |
| Volume Totalizer Total Positive Overflow   | [MCP ONLY] | ALO | [VTTPO] |
| Totaliz.T+ number of overflows             |            |     |         |
| Volume Totalizer Partial Positive Overflow | [MCP ONLY] | ALO | [VTPPO] |
| Totaliz.P+ number of overflows             |            |     |         |
| Volume Totalizer Total Negative Overflow   | [MCP ONLY] | AL0 | [VTTNO] |
| Totaliz.T- number of overflows             |            |     |         |
| Volume Totalizer Partial Negative Overflow | [MCP ONLY] | AL0 | [VTPNO] |
| Totaliz.P- number of overflows             |            |     |         |

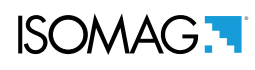

| CPU temperature                                 | [MCP ONLY] | ALO | [CPUTP] |
|-------------------------------------------------|------------|-----|---------|
| CPU temperature                                 |            |     |         |
| LiQuid VELocity                                 | [MCP ONLY] | ALO | [LQVEL] |
| Liquid velocity                                 |            |     |         |
| AVeraGe process data Samples Number             | [MCP ONLY] | ALO | [AVGSN] |
| N.of samples for averaged values                |            |     |         |
| ALARM status                                    | [MCP ONLY] | ALO | [ALARM] |
| Active alarm(s) status                          |            |     |         |
| Main power status                               | [MCP ONLY] | ALO | [MPWRS] |
| Status of main power supply                     |            |     |         |
| INput RESistance                                | [MCP ONLY] | ALO | [INRES] |
| Equivalent Input resistance                     |            |     |         |
| INput VoLtageS                                  | [MCP ONLY] | ALO | [INVLS] |
| Electrodes input voltages                       |            |     |         |
| SEQuence NumBer                                 | [MCP ONLY] | ALO | [SEQNB] |
| Sequence number                                 |            |     |         |
| Sensor Table Version                            | [MCP ONLY] | ALO | [SEQNB] |
| Displays the load sensor table in the converter |            |     |         |

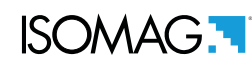

### ALARM MESSAGES (CAUSES AND ACTIONS TO BE TAKEN)

| MESSAGGIO                                                                                                    | CAUSE                                                                                                    | ACTION TO TAKE                                                                                                    |
|----------------------------------------------------------------------------------------------------|----------------------------------------------------------------------------------------------------|----------------------------------------------------------------------------------------------------|
| NO ALARMS                                                                                                    | All works regularly                                                                                               |                                                                                                    |
| [000] SYSTEM RESTART                                                                                                    |                                                                                                    |                                                                                                    |
| [001] SYSTEM RESTART                                                                                                    | Internal PS Fail                                                                                                  | Contact the service                                                                                                    |
| [005] F-RAM ERROR                                                                                                    | Error writing / reading Flash-RAM                                                                                 | Contact the service                                                                                                    |
| [006] EXCITATION ERROR                                                                                                    | The excitation of the sensor coils resulting from cable is interrupted                                            | Check the connecting cables to the sensor.                                                                                                 |
| [007] SIGNAL ERROR                                                                                                    | The measure is strongly effected by external noise or the cable connecting the converter to the sensor is broken. | Check the status of the cables connecting the sensor, the grounding connections of the devices and the possible presence of noise sources. |
| [008] PIPE EMPTY                                                                                                    | The measuring pipe is empty or the detection system has not been properly calibrated.                             | Check whether the pipe is empty or repeat the empty pipe calibration procedure.                                                            |
| [009] FLOW>MAX+                                                                                                    | The flow rate is higher than the maximum positive threshold set.                                                  | Check the maximum positive flow rate threshold set and the process conditions.                                                             |
| [010] FLOW>MAX-                                                                                                    | The flow rate is higher than the maximum negative threshold set.                                                  | Check the maximum negative flow rate threshold set and the process conditions.                                                             |
| [011] FLOW <min+< td=""><td>The flow rate is lower than the minimum positive threshold set.</td><td>Check the minimum positive flow rate threshold set and the process conditions.</td></min+<> | The flow rate is lower than the minimum positive threshold set.                                                   | Check the minimum positive flow rate threshold set and the process conditions.                                                             |
| [012] FLOW <min-< td=""><td>The flow rate is lower than the minimum negative threshold set.</td><td>Check the minimum negative flow rate threshold set and the process conditions.</td></min-<> | The flow rate is lower than the minimum negative threshold set.                                                   | Check the minimum negative flow rate threshold set and the process conditions.                                                             |
| [013] FLOW>FULL SCALE+                                                                                                    | The flow rate is higher than the full scale positive value set on the instrument.                                 | Check the full scale positive value set on the instrument and the process conditions.                                                      |
| [014] FLOW>FULL SCALE-                                                                                                    | The flow rate is higher than the full scale negative value set on the instrument.                                 | Check the full scale negative value set on the instrument and the process conditions.                                                      |
| [015] PULSE1>RANGE                                                                                                    | The pulse generation output 1 of the device is saturated and cannot generate the sufficient number of impulses.   | Set a bigger unit of volume or, if the connected counting device allows it, reduce the pulse duration value.                               |
| [016] PULSE2>RANGE                                                                                                    | The pulse generation output 2 of the device is saturated and cannot generate the sufficient number of impulses.   | Set a bigger unit of volume or, if the connected counting device allows it, reduce the pulse duration value.                               |
| [017] CALIBR.ERROR                                                                                                    | Calibration Error                                                                                                 | Contact the service                                                                                                    |
| [018] SYSTEM FREQ.ERR                                                                                                    | System Freq. Error                                                                                                | Contact the service                                                                                                    |
| [019] B.DATA NOT INIT                                                                                                    | Uninitialized data system                                                                                         | Contact the service                                                                                                    |
| [020] FL.SENSOR ERROR                                                                                                    | Flow rate sensor error                                                                                            | Contact the service                                                                                                    |

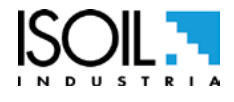

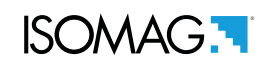

#### MANUAL REVIEWS

| REVIEW               | DATE       | DESCRIPTION   |
|----------------------|------------|---------------|
| 8100_EN_IT_R0_1.00.0 | 22/12/2017 | First edition |

8100\_EN\_IT\_IS\_R0\_1.0X

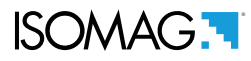

At the end of its lifetime, this product shall be disposed of in full compliance with the environmental regulations of the state in which it is located.

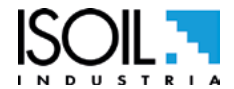

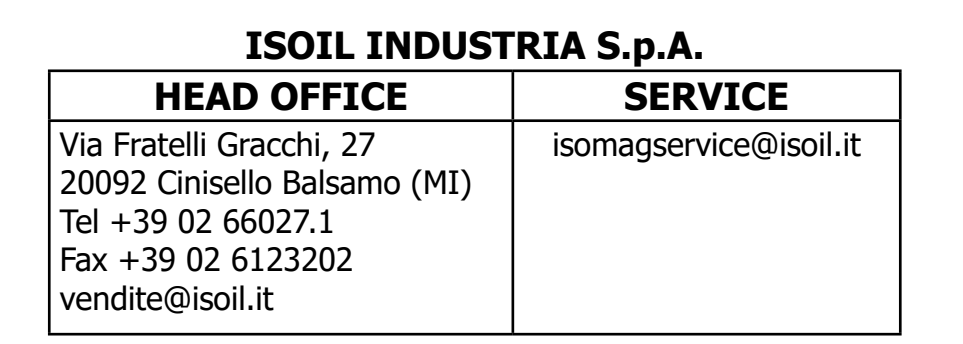

If you want to find the complete list of our distributors access at the following link: http://www.isoil.com/u\_vendita.asp

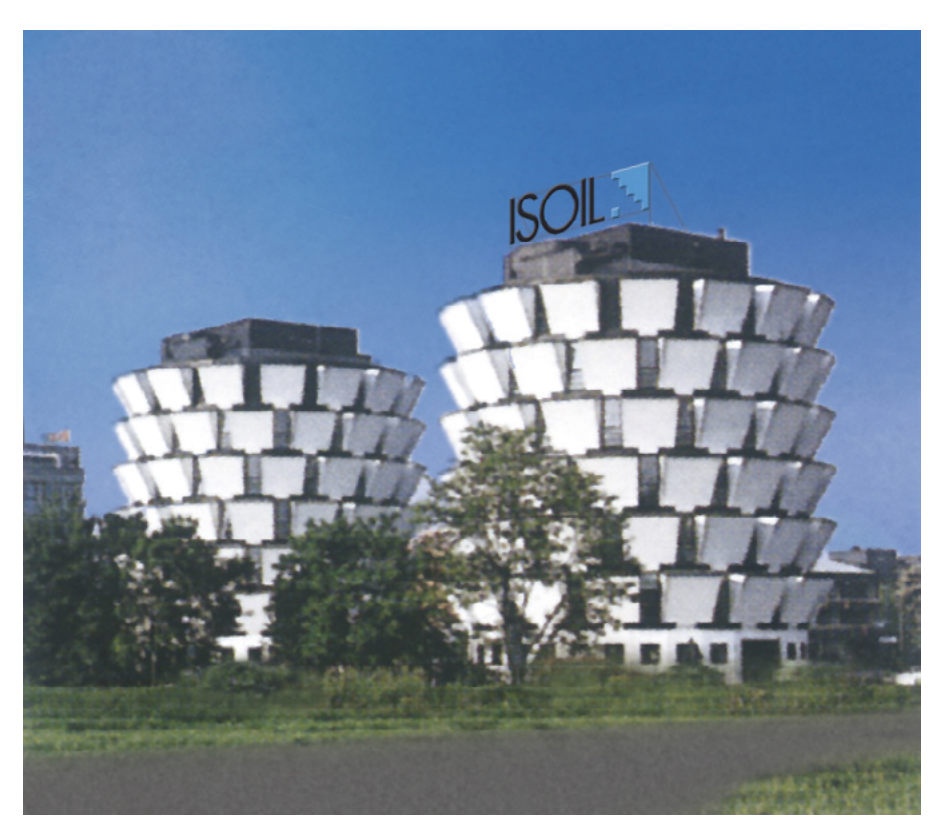

# BEFORE returning any material, please contact our SERVICE at the e-mail adress: isomagservice@isoil.com

Due to the constant technical development and improvement of its products, the manufacturer reserves the right to make changes and/or modify the information contained in this document without notice.

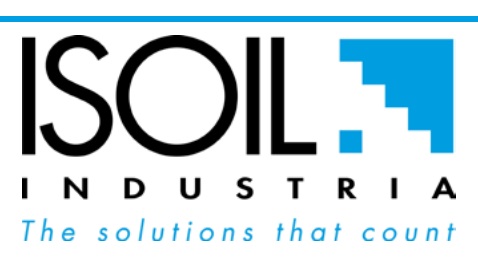

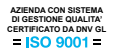